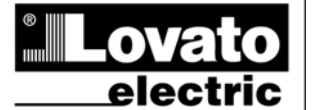

# LOVATO ELECTRIC S.P.A.

24020 GORLE (BERGAMO) ITALIA VIA DON E. MAZZA, 12 TEL. 035 4282111 TELEFAX (Nazionale): 035 4282200 TELEFAX (International): +39 035 4282400 Web www.LovatoElectric.com E-mail info@LovatoElectric.com

# DMG100 - DMG110

# Digitalmultimeter

 $\bigcirc$ 

# BETRIEBSANLEITUNG

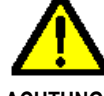

|422D15\_03

#### ACHTUNG!

- · Diese Betriebsanleitung vor Gebrauch und Installation aufmerksam lesen.
- Zur Vermeidung von Personen- und Sachschäden dürfen diese Geräte nur von qualifiziertem Fachpersonal und unter Befolgung der einschlägigen Vorschriften installiert werden.
- · Vor jedem Eingriff am Instrument die Spannungszufuhr zu den Messeingängen trennen und die Stromwandler kurzschließen.
- Bei zweckwidrigem Gebrauch der Vorrichtung übernimmt der Hersteller keine Haftung für die elektrische Sicherheit.
- Die in dieser Broschüre beschriebenen Produkte können jederzeit weiterentwickelt und geändert werden. Die im Katalog enthaltenen Beschreibungen und Daten sind daher unverbindlich und ohne Gewähr.
- In die elektrische Anlage des Gebäudes ist ein Ausschalter oder Trennschalter einzubauen. Dieser muss sich in unmittelbarer N\u00e4he des Ger\u00e4ts befinden und vom Bediener leicht zug\u00e4nglich sein. Er muss als Trennvorrichtung f\u00fcr das Ger\u00e4t gekennzeichnet sein: IEC/ EN 61010-1 § 6.11.2.
- Das Instrument mit einem weichen Tuch reinigen, keine Scheuermittel, Flüssigreiniger oder Lösungsmittel verwenden.

| <u>Inhalt</u>                                          | Seite |
|--------------------------------------------------------|-------|
| Vorwort                                                | 1     |
| Beschreibung                                           | 2     |
| Funktion der vorderen Tasten                           | 2     |
| Displayanzeigen                                        | 2     |
| Anzeige der Messungen                                  | 2     |
| Tabelle der Display-Seiten                             | 4     |
| Navigation durch die Displayseiten                     | 6     |
| Energiezähleranzeige                                   | 7     |
| Stundenzähleranzeige                                   | 7     |
| Anzeige Oberschwingungsanalyse                         | 7     |
| Statusanzeige Grenzwerte (LIMn)                        | 8     |
| Alarmanzeige                                           | 8     |
| Hauptmenü                                              | 9     |
| Parametereingabe (Setup) vom frontseitigen Bedienpanel | 9     |
| Parametertabelle                                       | 11    |
| Befehlsmenü                                            | 14    |
| Anschlusstest                                          | 14    |
| Anschlusspläne                                         | 15    |
| Klemmenanordnung                                       | 16    |
| Mechanische Abmessungen und Bohrung der Platte (mm)    | 17    |
| Technische Merkmale                                    | 17    |
| Chronik der Revisionen der Betriebsanleitung           | 18    |

#### Vorwort

Die Multimeter DMG100 und DMG110 wurden entwickelt, um maximale Benutzerfreundlichkeit mit einer Vielzahl von erweiterten Funktionen zu vereinen. Trotz der extrem kompakten Bauweise des modularen Gehäuses (nur 4 Module) bietet das Multimeter die gleichen Leistungen wie ein High-End-Gerät. Das LCD-Display mit Hintergrundbeleuchtung bietet eine leichtverständliche und intuitive Benutzeroberfläche. DMG110 verfügt außerdem über eine isolierte Kommunikationsschnittstelle RS-485 mit Modbus-Protokoll für die Überwachung.

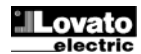

#### **Beschreibung**

- Dreiphasiges Digitalmultimeter.
- Modulare Ausführung 4U (72mm) für DIN-Schiene.
- LCD-Display mit Hintergrundbeleuchtung.
- Ausführungen:
  - DMG100 Basisausführung.
  - DMG110 mit integrierter Schnittstelle RS485.
- 4 Navigationstasten für Funktionen und Einstellungen.
- Hohe Genauigkeit dank Echteffektivwertmessung (TRMS)
- Große Auswahl verfügbarer Messungen, einschließlich Oberschwingungsanalyse, THD Spannung und THD Strom.
- Hilfsversorgungsspannung mit großem Spannungsbereich (100-240 VAC).
- Passwortgeschützte Einstellungen auf 2 Ebenen.
- Sicherheitskopie der ursprünglichen Einstellungen.
- Werkzeuglose Montage.
- Texte in 6 Sprachen.

#### Funktion der vorderen Tasten

Taste MENÜ – Dient zum Öffnen oder Schließen der verschiedenen Anzeige- und Einstellungsmenüs.

Tasten ▲ und ▼ – Dienen zum Blättern durch die verschiedenen Bildschirmseiten, für die Wahl der auf dem Display angezeigten möglichen Optionen und für die Änderung der Einstellungen (Erhöhen/Verringern).

Taste O – Dient zum Blättern durch die Unterseiten, zur Bestätigung einer getroffenen Auswahl und zum Wechseln von einem Anzeigemodus zum anderen.

#### **Displayanzeigen**

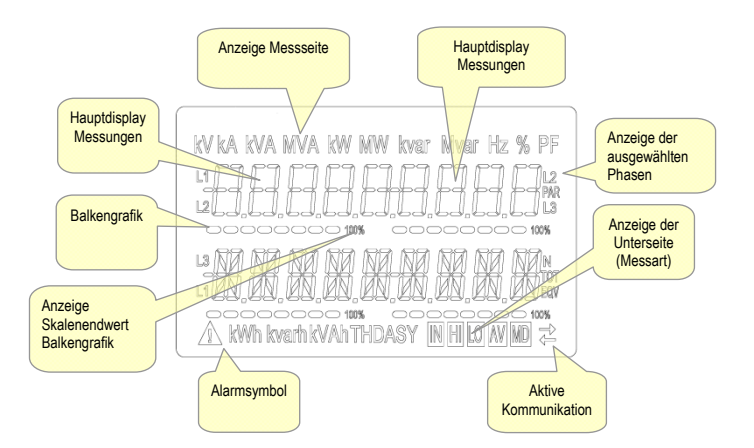

# Anzeige der Messungen

- Mit den Tasten ▲ und ▼ können die Seiten mit den Messungen nacheinander angezeigt werden. Die aktuelle Seite ist an der Anzeige der Maßeinheit im
  oberen Displaybereich zu erkennen.
- Je nach Programmierung und Anschluss des Geräts werden einige Messungen möglicherweise nicht angezeigt (Beispiel: wenn das Gerät für ein System ohne Neutralleiter programmiert ist, werden die auf den Neutralleiter bezogenen Messungen nicht angezeigt).
- Auf jeder Seite können mit der Taste U Unterseiten aufgerufen werden (zum Beispiel, um die f
  ür die ausgew
  ählte Messung gespeicherten h
  öchsten und kleinsten Werte anzuzeigen).
- Die aktuell angezeigte Unterseite wird unten rechts mit einem der folgenden Symbole angezeigt:
- IN = Momentanwert Aktueller Momentanwert der Messung, der standardmäßig bei jedem Seitenwechsel angezeigt wird.
- HI = Höchstwert Vom Multimeter für die jeweilige Messung erfasster Höchstwert. Die HIGH-Werte werden gespeichert und auch bei Stromausfall aufrechterhalten. Sie können mit dem entsprechenden Befehl zurückgesetzt werden (siehe Befehlsmenü).
- LO = Mindestwert Der niedrigste Wert, der vom Multimeter ab Einschaltung der Spannungsversorgung gemessen wurde. Wird mit demselben Befehl zurückgesetzt wie die HI-Werte.
- AV = Integrierter Wert Zeitintegrierter Wert (Mittelwert) der Messung. Gestattet die Anzeige einer Messung mit langsamen Veränderungen. Siehe Menü Integration.
- MD = Integrierter Höchstwert Höchstwert des integrierten Wertes (max. Demand). Bleibt im nichtflüchtigen Speicher gespeichert und kann über einen entsprechenden Befehl zurückgesetzt werden.

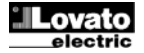

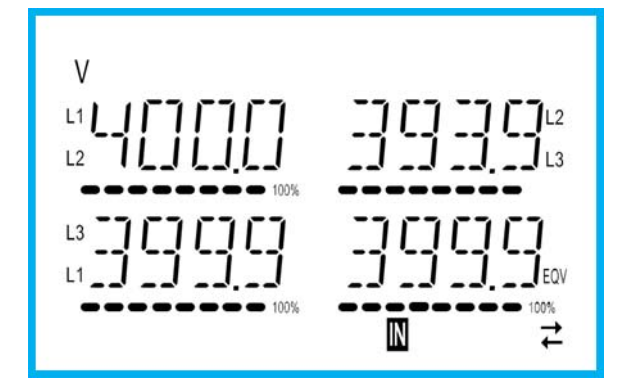

- Der Benutzer kann festlegen, zu welcher Seite und Unterseite das Display automatisch zurückkehren soll, nachdem eine bestimmte Zeit ohne Tastenbetätigung verstrichen ist.
- Das Multimeter kann auch so programmiert werden, dass immer die zuletzt vom Benutzer gewählte Seite angezeigt bleibt.
- Zur Einstellung dieser Funktionen siehe Menü P02 Utility.

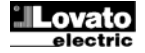

# Tabelle der Display-Seiten

| Nr | Auswahl mit ▲ und ▼                                                     |    | Ausv | vahl mit ひ<br>ERSEITEN |    |
|----|-------------------------------------------------------------------------|----|------|------------------------|----|
| 1  |                                                                         | н  | LO   | AV                     |    |
| 2  | VL1-L2), VL2-L3), VL3-L1), VLL1EQV<br>PHASENSPANNUNGEN                  | Н  | LO   | AV                     |    |
| 3  | V(L1-N), V(L2-N), V(L3-N), V(L-N)EQV<br>PHASEN- UND NEUTRALLEITERSTRÖME | Н  | LO   | AV                     | MD |
| 4  | I(L1), I(L2), I(L3), I(N)<br>WIRKLEISTUNG                               | н  | LO   | AV                     | MD |
| 5  | P(L1), P(L2), P(L3), P(TOT)<br>BLINDLEISTUNG                            | н  | 10   | ΔV                     | MD |
| 6  | Q(L1), Q(L2), Q(L3), Q(TOT)<br>SCHEINLEISTUNG                           |    | 10   |                        | MD |
| 0  | S(L1), S(L2), S(L3), S(TOT)<br>LEISTUNGSFAKTOR                          |    | 10   | AV                     | MD |
| 1  | PF(L1),PF(L2),PF(L3),PF(EQ)                                             | HI | LU   | AV                     |    |
| 8  |                                                                         | Н  | LO   | AV                     |    |
| 9  |                                                                         | Н  | LO   | AV                     |    |
| 10 |                                                                         | HI |      | AV                     |    |
| 11 |                                                                         | HI | LO   | AV                     |    |
| 12 | ASYMMETRIE ASY(I)                                                       | H  | LO   | AV                     |    |
| 13 | SPANNUNGS- KLIRRFAKTOR L-L<br>THD-V(L1-L2), THD-V(L2-L3), THD-V(L3-L1)  | н  | LO   | AV                     |    |
| 14 | OBERSCHWINGUNGEN VLL                                                    |    | F    | I2H15                  |    |
| 15 | SPANNUNGS- KLIRRFAKTOR L-N<br>THD-V(L1),THD-V(L2),THD-V(L3)             | н  | LO   | AV                     |    |
| 16 | OBERSCHWINGLINGEN VI N                                                  |    | F    | 2 H15                  |    |
| 17 | STROM- KLIRRFAKTOR                                                      | Н  | LO   | AV                     |    |
| 18 | STROMOBERSCHWINGLINGEN                                                  |    | L    | 12 1115                |    |
| 10 |                                                                         |    | Γ    | IZFI I J               |    |
| 19 | KWh+(SYS) PAR<br>kWh+(SYS) PAR                                          |    |      |                        |    |
|    |                                                                         |    |      |                        |    |
| 20 | kWh-(SYS) PAR<br>kWb-(SYS) TOT                                          |    |      |                        |    |
|    |                                                                         |    |      |                        |    |
| 21 | kvarh+(SYS) PAR                                                         |    |      |                        |    |
|    |                                                                         |    |      |                        |    |
| 22 | Kvarh-(SYS) PAR                                                         |    |      |                        |    |
|    |                                                                         |    |      |                        |    |
| 23 | kvah(SYS) PAR                                                           |    |      |                        |    |
|    | kvah(SYS) TOT<br>ENERGIEZÄHLER (L1)                                     |    |      |                        |    |
| 24 | kWh+(L1) PAR<br>kWh+(L1) TOT                                            |    |      |                        |    |
|    | ENERGIEZÄHLER (L2)                                                      |    |      |                        |    |
| 25 | kWh+(L2) PAR<br>kWh+(L2) TOT                                            |    |      |                        |    |
|    | ENERGIEZÄHLER (L3)                                                      |    |      |                        |    |
| 26 | kWh+(L3) PAR<br>kWh+(L3) TOT                                            |    |      |                        |    |
|    | ENERGIEZÄHLER (L1)                                                      |    |      |                        |    |
| 27 | kWh-(L1) PAR<br>kWh-(L1) TOT                                            |    |      |                        |    |
|    |                                                                         |    |      |                        |    |
| 28 | kWh-(L2) PAR<br>kWb-(L2) TOT                                            |    |      |                        |    |
|    |                                                                         |    |      |                        |    |
| 29 | ENERGIEZAHLER (L3)<br>kWh-(L3) PAR                                      |    |      |                        |    |
| 30 | ENERGIEZÄHLER (L1)                                                      |    |      |                        |    |
| 50 | kvarh+(L1) TOT<br>ENEDGIEZÄHLED (12)                                    |    |      |                        |    |
| 31 | kvarh+(L2) PAR<br>kvarh+(L2) TOT                                        |    |      |                        |    |
|    | ENERGIEZÄHLER (13)                                                      |    |      |                        |    |
| 32 | kvarh+(13) PAR                                                          |    |      |                        |    |
|    | kvarh+(L3) TOT                                                          |    |      |                        |    |

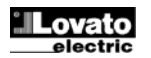

| 33 | ENERGIEZÄHLER (L1)<br>kvarh-(L1) PAR<br>kvarh-(L1) TOT                     |     |     |  |
|----|----------------------------------------------------------------------------|-----|-----|--|
| 34 | ENERGIEZÄHLER (L2)<br>kvarh-(L2) PAR<br>kvarh-(L2) TOT                     |     |     |  |
| 35 | ENERGIEZÄHLER (L3)<br>kvarh-(L3) PAR<br>kvarh-(L3) TOT                     |     |     |  |
| 36 | STUNDENZÄHLER<br>hhhhhh-mm-ss                                              | тот | PAR |  |
| 37 | GRENZWERTE<br>LIM1–LIM2–LIM3–LIM4                                          |     |     |  |
| 38 | ALARME<br>ALA1–ALA2–ALA3–ALA4                                              |     |     |  |
| 39 | INFO-REVISIONEN- <mark>SERIENNR.</mark><br>MODELL,REV SW, REV HW,Nr. SERIE |     |     |  |

Hinweis: Die in der obigen Tabelle grau hinterlegten Seiten werden möglicherweise nicht angezeigt, wenn die Funktion oder der Parameter, der sie regelt, nicht aktiviert ist. Wird zum Beispiel kein Alarm programmiert, wird die entsprechende Seite nicht angezeigt.

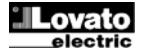

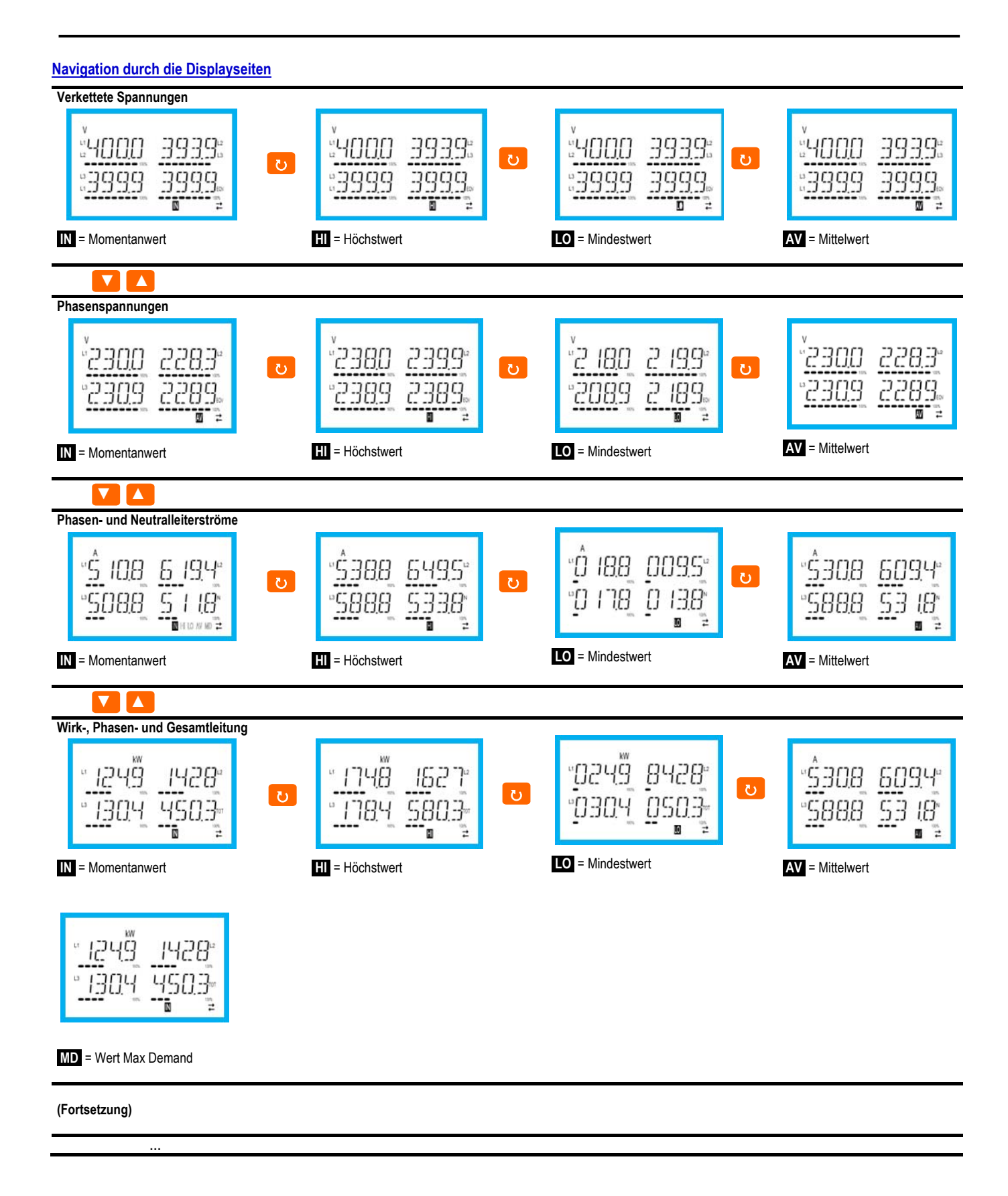

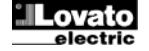

#### Anzeige Oberschwingungsanalyse

- Im DMG100-110 ist die Phasen-Oberschwingungsanalyse bis zur 15. Oberwelle der folgenden Messungen verfügbar:
  - verkettete Spannungen
  - Phasenspannungen
  - Ströme
- Zur Aktivierung der Oberschwingungsanalyse muss der Parameter P02.12 = THD/HAR eingestellt werden.
- Wenn P02.12 = THD eingestellt, wird nur der THD der oben genannten Messungen angezeigt.

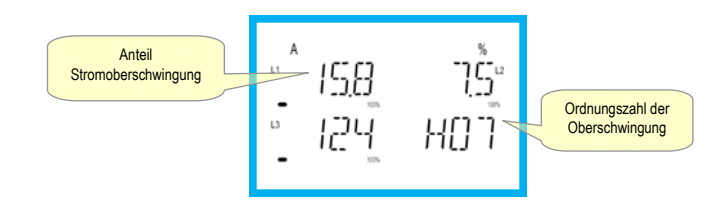

# Energiezähleranzeige

- Für die Energiemessungen sind 5 dedizierte Seiten vorgesehen.
  - Importierte und exportierte Wirkenergie
  - Induktive oder kapazitive Blindenergie
  - Scheinenergie.
- Jede Seite zeigt den Gesamt- und den Teilwert an (über das Befehlsmenü rücksetzbar).
- Das Aufleuchten der Maßeinheit bedeutet, dass der fragliche Z\u00e4hler jener der importierten (positiven) Energie ist. Durch Einstellen des Parameters P02.09 auf ON kann auch die Anzeige der exportierten (negativen) Energie aktiviert werden. Diese Energie ist am Blinken der Maßeinheit erkennbar und wird durch Tastendruck auf ▼ nach der importierten angezeigt.

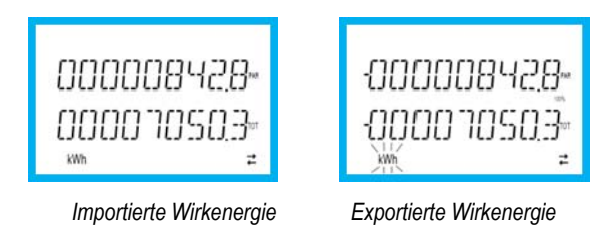

• Wenn die Energieanzeige für jede einzelne Phase aktiviert wird (P02.10=ON), werden für jede Leistung drei zusätzliche, unabhängige Seiten angezeigt, d.h. eine pro Phase, die Gesamt- und Teilenergie enthalten.

# Stundenzähleranzeige

• Wenn der Zähler aktiviert ist (siehe Menü P05), zeigt das Multimeter DMG100-110 die Stundenzähler-Seite mit dem unten abgebildeten Format an:

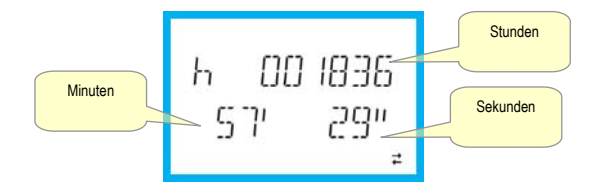

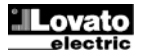

#### Statusanzeige Grenzwerte (LIMx)

 Wenn die Grenzwerte eingeschaltet sind (siehe Menü P08), zeigt das Multimeter DMG100-110 die Seite mit dem entsprechenden Status im unten abgebildeten Format an:

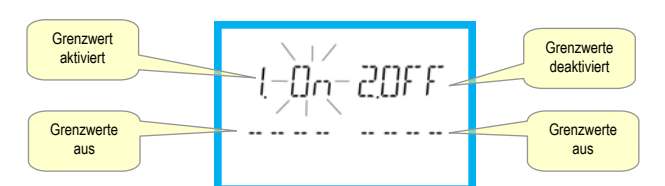

 Mit aktiviertem Grenzwert blinkt die Anzeige ON, wenn der Grenzwert deaktiviert ist, erscheint die Anzeige OFF dauerhaft. Wenn ein Grenzwert nicht programmiert ist, werden Striche angezeigt.

#### **Alarmanzeige**

• Wenn die Alarme eingeschaltet sind (siehe Menü P09), zeigt das Multimeter DMG100-110 die Seite mit dem entsprechenden Status im unten abgebildeten Format an:

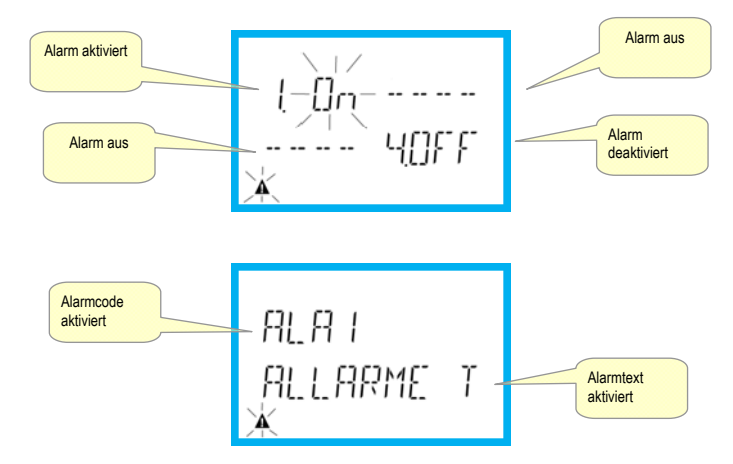

- Mit aktiviertem Alarm blinkt die Anzeige ON mit dem Dreieck-Symbol, wenn der Alarm nicht aktiv ist, erscheint die Anzeige OFF dauerhaft.
- Wenn ein Alarm nicht programmiert ist, werden Striche angezeigt. Nach etwa 3 Sekunden erscheint die Laufschrift mit dem im Parameter P09.n.05 programmierten Alarmtext.
- · Wenn mehrere Alarme aktiv sind, wird der Text des jeweiligen Alarms abwechselnd angezeigt.
- Mit dem entsprechenden Parameter P02.14 des Menüs Utility kann eingestellt werden, dass die Hintergrundbeleuchtung des Displays im Alarmfall blinkt, um auf die Störung aufmerksam zu machen.
- Das Rücksetzen der Alarme hängt von der Einstellung des Parameters P09.n.03 ab. Dieser bestimmt, ob der Alarm automatisch zurückgesetzt wird, sobald die Alarmbedingungen nicht mehr vorliegen, oder ob er manuell über das Befehlsmenü (C.07) zurückgesetzt werden muss.

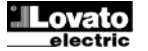

#### Hauptmenü

Zum Öffnen des Hauptmenüs:

- Die Taste **MENU** drücken. Es öffnet sich das Hauptmenü (siehe Abbildung) mit den möglichen Optionen:
  - o set Zugang zum Menü Einstellungen Setup
  - o CMD Zugang zum Befehlsmenü
  - o PAS Passworteingabe
- Die ausgewählte Option blinkt. Auf dem alphanumerischen Display wird ein Lauftext mit der Beschreibung der gewählten Option eingeblendet.
- Wenn die Passworteingabe erforderlich ist, öffnet sich das Menü mit der bereits ausgewählten Option PAS.
- Die gewünschten Werte mit ▲ ▼ auswählen und mit ひ bestätigen.
- Für die Rückkehr zur Anzeige der Messungen erneut MENÜ drücken.

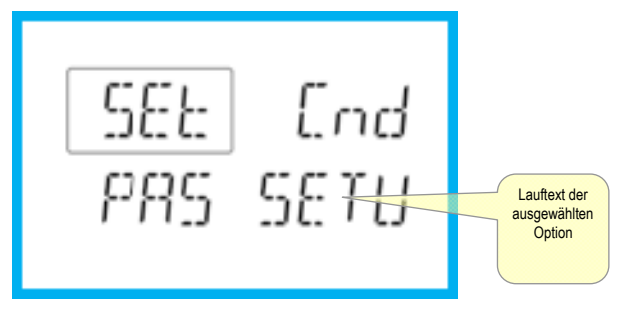

# Parametereingabe (Setup) vom frontseitigen Bedienpanel

- Von der normalen Anzeige der Messungen die Taste MENÜ drücken, um das Hauptmenü zu öffnen, dann die Option ser auswählen und mit U das Einstellungsmenü öffnen.
- Auf dem Display wird unten links die erste Menüebene P.on angezeigt; die Zahl on blinkt.
- Das gewünschte Menü (P.or, P.o2, P.o3) mit den Tasten ▲ ▼ auswählen. Während der Auswahl wird auf dem alphanumerischen Display ein Lauftext mit der Beschreibung des momentan ausgewählten Menüs eingeblendet.
- Um die Einstellung zu beenden und zur Anzeige der Messungen zurückzukehren, auf MENÜ drücken.

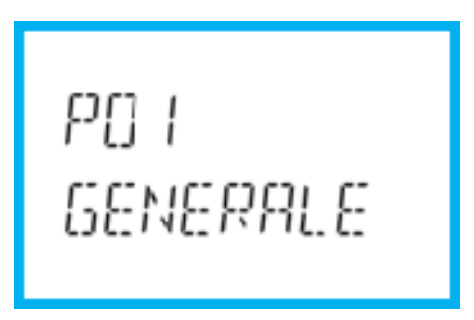

Einstellung: Menüauswahl

• In der nachstehenden Tabelle sind die verfügbaren Menüs aufgeführt:

| Code | MENÜ             | BESCHREIBUNG                      |
|------|------------------|-----------------------------------|
| P01  | ALLGEMEIN        | Kenndaten der Anlage              |
| P02  | UTILITY          | Sprache, Helligkeit, Display usw. |
| P03  | PASSWORT         | Aktivierung des Zugangsschutzes   |
| P04  | INTEGRATION      | Integrationszeit der Messungen    |
| P05  | STUNDENZÄHLER    | Aktivierung des Stundenzählers    |
| P07  | KOMMUNIKATION    | Kommunikationsports (DMG110)      |
| P08  | GRENZWERTE (LIM) | Schwellenwerte für Messungen      |
| P09  | ALARME (ALAn)    | Alarmmeldungen                    |

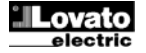

- Auf 🖸 drücken, um das ausgewählte Menü zu öffnen.
- Nun kann ebenfalls mit der Tastenfunktion wie folgt das Untermenü (sofern vorhanden), und anschließend die fortlaufende Parameternummer gewählt werden:

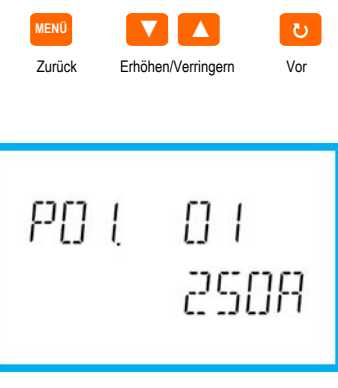

Einstellung: Auswahl der Parameternummer

- Nach Eingabe der gewünschten Parameternummer kann mit 🕑 der Modus geöffnet werden, in dem der auf dem alphanumerischen Display angezeigte Parameterwert geändert werden kann.
- Mit ▲ oder ▼ lässt sich der Parameterwert innerhalb des vorgegebenen Bereichs ändern.
- Durch gleichzeitiges Drücken von ▲ und ▼ wird der Wert sofort auf die Werkseinstellung zurückgesetzt.
- Durch gleichzeitiges Drücken von ▼ und ひ wird der Parameter auf den kleinstmöglichen, mit ▲ und ひ auf den größtmöglichen Wert eingestellt.

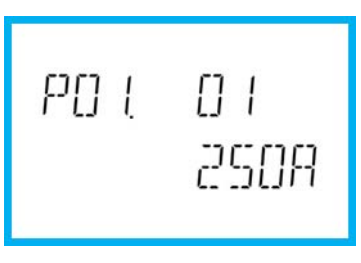

Einstellung des Parameterwerts

- Mit MENÜ wird der Parameterwert gespeichert und die Anzeige kehrt zur vorhergehenden Ebene, d.h. die Parameterauswahl, zurück.
- Mehrmals auf MENÜ drücken, um die Einstellung zu beenden und die Parameter zu speichern. Das Gerät wird neu initialisiert.
- Oder innerhalb der Programmierung die Taste MENÜ drei Sekunden lang gedrückt halten, um die Änderungen zu speichern und die Programmierung direkt zu beenden.
- Wird über 2 Minuten lang keine Taste betätigt, wird das Einstellungsmenü automatisch beendet und das System kehrt zur normalen Anzeige zurück, ohne die Parameter zu speichern.
- Es wird daran erinnert, dass nur f
  ür die 
  über Tastatur 
  änderbaren Parameter im EEprom-Speicher des DMG100-110 eine Sicherheitskopie (Backup) abgelegt werden kann. Diese Daten k
  önnen bei Bedarf im Arbeitsspeicher wiederhergestellt werden (Restore). Die Befehle Sicherheitskopie und Datenwiederherstellung sind im Befehlsmen
  ü verf
  ügbar.

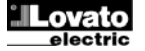

#### **Parametertabelle**

• Die nachfolgende Tabelle enthält alle verfügbaren Programmierparameter. Für jeden Parameter sind der mögliche Wertebereich, die Werkseinstellung und eine Erklärung der Parameterfunktion angegeben. Aus Platzgründen kann die auf dem Display angezeigte Parameterbeschreibung unter Umständen von den Angaben in der Tabelle abweichen. Als Anhaltspunkt dient der Code des Parameters.

| P01 – ALLGEME                                             | IN                                                                                                    | M.E.                         | Default                      | Wertebereich                                                                                |
|-----------------------------------------------------------|----------------------------------------------------------------------------------------------------|------------------------------|------------------------------|---------------------------------------------------------------------------------------------|
| P01.01                                                    | Primärkreis Stromwandler                                                                                                    | A                            | 5                            | 1-10000                                                                                     |
| P01.02                                                    | Sekundärkreis Stromwandler                                                                                                    | A                            | 5                            | 1-5                                                                                         |
| P01.03                                                    | Nennspannung                                                                                                    | V                            | 400                          | 50-500000                                                                                   |
| P01.04                                                    | Verwendung Spannungswandler                                                                                                    |                              | OFF                          | OFF-ON                                                                                      |
| P01.05                                                    | Primärkreis Spannungswandler                                                                                                    | V                            | 100                          | 50-500000                                                                                   |
| P01.06                                                    | Sekundärkreis Spannungswandler                                                                                                    | V                            | 100                          | 50-500                                                                                      |
| P01.07                                                    | Anschlussart                                                                                                    |                              | L1-L2-L3-N                   | L1-L2-L3-N<br>L1-L2-L3<br>L1-L2-L3-N BIL<br>L1-L2-L3 BIL<br>L1-L2-L3 BIL<br>L1-N-L2<br>L1-N |
| P01.01 – Ne<br>P01.02 – Str<br>P01.03 – Ne<br>P01.04 – Au | nnstrom des Primärkreises der Stromwandler.<br>om des Sekundärkreises der Stromwandler.<br>nnspannung der Anlage.<br>f ON programmieren, wenn Spannungswandler verwe | endet werden. Bei Programmie | rung auf OFF werden die dara | auffolgenden zwei Parameter ignorie                                                         |

Nennspannung Primärkreis Spannungswandler. P01.05 –

P01.06 -Nennspannung Sekundärkreis Spannungswandler.

P01.07 -Entsprechend dem verwendeten Anschlussplan einstellen. Siehe Anschlusspläne am Ende des Handbuchs.

| P02 – UTILIT | Y                                                                                        | M.E.                      | Default                   | Wertebereich                               |  |  |
|--------------|------------------------------------------------------------------------------------------|---------------------------|---------------------------|--------------------------------------------|--|--|
| P02.01       | Sprache                                                                                  |                           | English                   | English                                    |  |  |
|              |                                                                                          |                           | -                         | Italiano                                   |  |  |
|              |                                                                                          |                           |                           | Francais                                   |  |  |
|              |                                                                                          |                           |                           | Espanol                                    |  |  |
|              |                                                                                          |                           |                           | Portuguese                                 |  |  |
|              |                                                                                          |                           |                           | Deutsch                                    |  |  |
| P02.02       | Hohe Hintergrundbel. Display                                                             | %                         | 100                       | 0-100                                      |  |  |
| P02.03       | Niedrige Hintergrundbel. Display                                                         | %                         | 30                        | 0-50                                       |  |  |
| P02.04       | Verzögerung des Wechsels auf niedrige Helligkeit                                         | S                         | 30                        | 5-600                                      |  |  |
| P02.05       | Rückkehr zur Default-Seite                                                               | S                         | 60                        | OFF / 10-600                               |  |  |
| P02.06       | Default-Seite                                                                            |                           | VL-L                      | VL-L / VL-N                                |  |  |
| P02.07       | Default-Unterseite                                                                       |                           | INST                      | INST / HI / LO / AVG / MD                  |  |  |
| P02.08       | Display-Aktualisierungszeit                                                              | S                         | 0.5                       | 0.1 – 5.0                                  |  |  |
| P02.09       | Messung der exportierten Energie                                                         |                           | OFF                       | OFF-ON                                     |  |  |
| P02.10       | Energiemessung pro Phase                                                                 |                           | OFF                       | OFF-ON                                     |  |  |
| P02.11       | Asymmetriemessung                                                                        |                           | OFF                       | OFF-ON                                     |  |  |
| P02.12       | Messung THD/Oberschwingungen                                                             |                           | OFF                       | OFF-THD-THD/HAR                            |  |  |
| P02.13       | Messung der Leistungsunsymmetrie                                                         |                           | OFF                       | OFF-ON                                     |  |  |
| P02.14       | Blinken des Display im Alarmfall                                                         |                           | OFF                       | OFF-ON                                     |  |  |
| P02.05 –     | Wenn auf OFF, bleibt das Display immer auf der zuletzt vom B                             | enutzer gewählten Seite.  | Wird für diese Option ein | n Wert eingestellt, kehrt das Display nach |  |  |
|              | dieser Zeit zu der mit P02.06 eingestellten Seite zurück.                                |                           |                           |                                            |  |  |
| P02.06 –     | Nummer der Seite, zu der das Display automatisch zurückkehr                              | rt, nachdem die Zeit P02. | 05 seit dem letzten Taste | endruck verstrichen ist.                   |  |  |
| D02 07       | Art des Listerseite – undes des Dissien sech Versterichen des Zeit D00 05 – unischlichet |                           |                           |                                            |  |  |

P02.07 – P02.09 – Art der Unterseite, zu der das Display nach Verstreichen der Zeit P02.05 zurückkehrt. Aktiviert die Messung und Anzeige der exportierten Energien (zum Netz erzeugt).

P02.10 -Aktiviert die Messung und Anzeige der Energien pro Phase.

P02.11 -Aktiviert die Messung und Anzeige der Spannungs- und Stromunsymmetrie.

P02.12 -Aktiviert die Messung und Anzeige von THD Spannung und THD Strom (Klirrfaktor %).

P02.13 – Aktiviert die Berechnung und Anzeige der Phasenleistungsunsymmetrie.

P02.14 -Bei Vorliegen eines Alarms blinkt die Hintergrundbeleuchtung des Displays, um auf die Störung aufmerksam zu machen.

| P03 - PASSV | VORT                                                                                                    |           |                                                 | M.E. | Default | Wertebereich  |
|-------------|----------------------------------------------------------------------------------------------------|-----------|-------------------------------------------------|------|---------|---------------|
| P03.01      |                                                                                                    | Passwor   | tschutz                                         |      | OFF     | OFF-ON        |
| P03.02      |                                                                                                    | Passwor   | Benutzerebene                                   |      | 1000    | 0-9999        |
| P03.03      |                                                                                                    | Passwor   | t erweiterte Ebene                              |      | 2000    | 0-9999        |
| P03.01 –    | Wenn auf OFF, ist das Passwort-Management deaktiviert und der Zugang zum Einstellungsmenü und zum Befehlsmenü frei.                                 |           |                                                 |      |         | nlsmenü frei. |
| P03.02 –    | Wenn P03.01 aktiv ist, muss dieser Wert eingegeben werden, um den Zugang zur Benutzerebene zu aktivieren. Siehe Kapitel Passwortgeschützter Zugang. |           |                                                 |      |         |               |
| P03 03 -    | Wie I                                                                                                    | P03.02 ie | edoch bezogen auf den Zugang zur erweiterten Et | ene  |         |               |

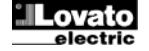

| P04 – INTEG   | RATION                                                                                                    |                                                    | M.E.                         | Default                                  | Wertebereich                             |  |
|---------------|----------------------------------------------------------------------------------------------------|----------------------------------------------------|------------------------------|------------------------------------------|------------------------------------------|--|
| P04.01        | Integratio                                                                                                    | onsmodus                                           |                              | Gleitend                                 | Fest                                     |  |
|               | •                                                                                                    |                                                    |                              |                                          | Gleitend                                 |  |
|               |                                                                                                    |                                                    |                              |                                          | Bus (DMG110)                             |  |
| P04.02        | Integratio                                                                                                    | onszeit Leistungen                                 | min                          | 15                                       | 1-60                                     |  |
| P04.03        | Integratio                                                                                                    | onszeit Ströme                                     | min                          | 15                                       | 1-60                                     |  |
| P04.04        | Integratio                                                                                                    | onszeit Spannungen                                 | min                          | 1                                        | 1-60                                     |  |
| P04.05        | Integratio                                                                                                    | onszeit Frequenz                                   | min                          | 1                                        | 1-60                                     |  |
| P04.01 –      | Auswahl des                                                                                                    | Berechnungsmodus der integrierten Messungen.       |                              |                                          |                                          |  |
| Fest =        | Die Momenta                                                                                                    | nmessungen werden für die eingestellte Zeit integ  | griert. Jedes Mal, wenn die  | e Zeit abläuft, wird die in              | tegrierte Messung mit dem Ergebnis der   |  |
|               | letzten Integra                                                                                                    | ation aktualisiert.                                |                              |                                          |                                          |  |
| Gleitend =    | Die Momenta                                                                                                    | nmessungen werden für eine Zeit von 1/15 der ei    | ngestellten Zeit integriert. | Jedes Mal, wenn dieses                   | Intervall abläuft, wird der älteste Wert |  |
|               | durch den neu berechneten Wert ersetzt. Die integrierte Messung wird jedes Mal aktualisiert, wenn 1/5 der eingestellten Zeit verstrichen ist   |                                                    |                              | stellten Zeit verstrichen ist, wobei ein |                                          |  |
|               | gleitendes Zeitfenster verwendet wird, das die letzten 15 berechneten Werte enthält und dessen Gesamtlänge der eingestellten Zeit entsprice    |                                                    |                              |                                          | er eingestellten Zeit entspricht.        |  |
| Bus =         | Wie im festen Modus, die Integrationsintervalle werden jedoch durch über den seriellen Bus gesendete Synchronisationsmeldungen bestimmt (110). |                                                    |                              |                                          |                                          |  |
| P04.02 -      | Integrationszeit der Mittelwertmessungen AVG für die Wirk Blind- und Scheinleistung.                                                           |                                                    |                              |                                          |                                          |  |
| P04.03, P04.0 | )4, P04.05 – In                                                                                                    | tegrationszeit der Mittelwertmessungen für die jev | weiligen Größen.             |                                          |                                          |  |

| P05 – STUNE | DENZÄHLER                                                                                                    | M.E.                      | Default                 | Wertebereich                            |  |
|-------------|----------------------------------------------------------------------------------------------------|---------------------------|-------------------------|-----------------------------------------|--|
| P05.01      | Allg. Aktivierung Stundenzähler                                                                                                    |                           | ON                      | OFF-ON                                  |  |
| P05.02      | Aktivierung Teilstundenzähler                                                                                                    |                           | ON                      | OFF-ON-LIMx                             |  |
| P05.03      | Kanal Nummer (x)                                                                                                    |                           | 1                       | 1-4                                     |  |
| P05.01 –    | Wenn auf OFF, sind die Stundenzähler deaktiviert und die Seite                                                                                         | e der Stundenzähler wird  | nicht angezeigt.        |                                         |  |
| P05.02 –    | Wenn auf OFF, wird der Teilstundenzähler nicht erhöht. Wenn a                                                                                          | auf ON, wird der Zähler e | erhöht, solange das Mul | timeter mit Spannung versorgt wird. Bei |  |
|             | Kombination mit einer der internen Variablen (LIMn) wird der Zähler nur erhöht, wenn diese Bedingung erfüllt ist.                                      |                           |                         |                                         |  |
| P05.03 –    | Nummer des Kanals (x) der eventuell im vorherigen Parameter verwendeten internen Variablen. Beispiel: Wenn der Teilstundenzähler die Zeit zählen soll, |                           |                         |                                         |  |
|             | in der eine Messung einen bestimmten, durch LIM3 festgelegter                                                                                          | n Schwellenwert übersch   | reitet muss im vorherig | en Parameter I IMx programmiert und in  |  |

in der eine Messung einen bestimmen, um diesem Parameter 3 in eingegeben werden.

| P07 – KOMMU<br>(nur DMG110) | INIKATION                                                               | M.E.   | Default    | Wertebereich         |  |  |
|-----------------------------|-------------------------------------------------------------------------|--------|------------|----------------------|--|--|
| P07.01                      | Serielle Knotenadresse                                                  |        | 01         | 01-255               |  |  |
| P07.02                      | Serielle Geschwindigkeit                                                | bps    | 9600       | 1200                 |  |  |
|                             |                                                                         |        |            | 2400                 |  |  |
|                             |                                                                         |        |            | 4800                 |  |  |
|                             |                                                                         |        |            | 9600                 |  |  |
|                             |                                                                         |        |            | 19200                |  |  |
|                             |                                                                         |        |            | 38400                |  |  |
|                             |                                                                         |        |            | 57600                |  |  |
|                             |                                                                         |        |            | 115200               |  |  |
| P07.03                      | Datenformat                                                             |        | 8 bit – n  | 8 bit, keine Parität |  |  |
|                             |                                                                         |        |            | 8 bit, ungerade      |  |  |
|                             |                                                                         |        |            | 8bit, gerade         |  |  |
|                             |                                                                         |        |            | 7 bit, ungerade      |  |  |
|                             |                                                                         |        |            | 7 bit, gerade        |  |  |
| P07.04                      | Stoppbit                                                                |        | 1          | 1-2                  |  |  |
| P07.05                      | Protokoll                                                               |        | Modbus RTU | Modbus RTU           |  |  |
|                             |                                                                         |        |            | Modbus ASCII         |  |  |
| P07.n.01 –                  | Serielle Adresse (Knoten) des Kommunikationsprotokolls.                 |        |            |                      |  |  |
| P07.n.02 –                  | v07.n.02 –         Übertragungsgeschwindigkeit des Kommunikationsports. |        |            |                      |  |  |
| P07.n.03 –                  | Datenformat. Einstellung auf 7 Bits nur für ASCII-Protokoll mög         | llich. |            |                      |  |  |
| P07.n.04 –                  | Anzahl Stoppbits.                                                       |        |            |                      |  |  |
| P07.n.05 –                  | Wahl des Kommunikationsprotokolls.                                      |        |            |                      |  |  |

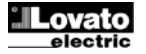

| P08 – GRENZWE                                                                          | RIE                                                          | M.E.                      | Default                 | Wertebereich                    |  |  |
|----------------------------------------------------------------------------------------|--------------------------------------------------------------|---------------------------|-------------------------|---------------------------------|--|--|
| (LIMn, n=14)                                                                           |                                                              |                           |                         |                                 |  |  |
| P08.n.01                                                                               | Referenzmessung                                              |                           | OFF                     | OFF- (Messungen)                |  |  |
| P08.n.02                                                                               | Funktion                                                     |                           | Max                     | Max – Min – Min+Max             |  |  |
| P08.n.03                                                                               | Oberer Schwellenwert                                         |                           | 0                       | -9999 - +9999                   |  |  |
| P08.n.04                                                                               | Multiplikator                                                |                           | x1                      | /100 – x10k                     |  |  |
| P08.n.05                                                                               | Verzögerung                                                  | S                         | 0                       | 0.0 - 1000.0                    |  |  |
| P08.n.06                                                                               | Unterer Schwellenwert                                        |                           | 0                       | -9999 - +9999                   |  |  |
| P08.n.07                                                                               | Multiplikator                                                |                           | x1                      | /100 – x10k                     |  |  |
| P08.n.08                                                                               | Verzögerung                                                  | S                         | 0                       | 0.0 - 1000.0                    |  |  |
| P08.n.09                                                                               | Ruhezustand                                                  |                           | OFF                     | OFF-ON                          |  |  |
| P08.n.10                                                                               | Merker                                                       |                           | OFF                     | OFF-ON                          |  |  |
| Hinweis: Dieses I                                                                      | /lenü ist in 4 Abschnitte unterteilt, für die Grenzwerte LIN | 114                       |                         |                                 |  |  |
| P08.n.01 – Leg                                                                         | t fest, für welche Messungen des Multimeters der Grenzwert   | zur Anwendung kommt.      |                         |                                 |  |  |
| P08.n.02 - Def                                                                         | niert die Funktionsweise des Grenzwerts. Folgende Optione    | n sind möglich:           |                         |                                 |  |  |
| Max = LIM                                                                              | n aktiv, wenn die Messung P08.n.03 überschreitet. P08.n.06   | ist die Rücksetzschwelle  | ).                      |                                 |  |  |
| Min = LIM                                                                              | n aktiv, wenn die Messung P08.n.06 unterschreitet. P08.n.03  | ist die Rücksetzschwelle  | е.                      |                                 |  |  |
| Min+Max = LIM                                                                          | n aktiv, wenn die Messung P08.n.03 über- oder P08.n.06 un    | terschreitet.             |                         |                                 |  |  |
| P08.n.03 und P08                                                                       | .n.04 - Definieren den oberen Schwellenwert, der sich aus d  | em mit P08.n.04 multipliz | zierten Wert von P08.n. | 03 ergibt.                      |  |  |
| P08.n.05 – Ansprechverzögerung am oberen Schwellenwert.                                |                                                              |                           |                         |                                 |  |  |
| P08.n.06, P08.n.07, P08.n.08 – Wie oben, jedoch bezogen auf den unteren Schwellenwert. |                                                              |                           |                         |                                 |  |  |
| P08.n.09 - Dier                                                                        | P08.n.09 – Dient zur Statusumkehrung des Grenzwerts LIMn.    |                           |                         |                                 |  |  |
| P08.n.10 - Leg                                                                         | t fest, ob der Schwellenwert gespeichert bleibt und von Hanc | l zurückgesetzt werden m  | nuss (ON) oder automa   | tisch zurückgesetzt wird (OFF). |  |  |

|                |                                                                                                    | Default                                   | Wertebereich                              |  |
|----------------|----------------------------------------------------------------------------------------------------|-------------------------------------------|-------------------------------------------|--|
| (ALAn, n=14)   |                                                                                                    | Deluun                                    | Weitebereich                              |  |
| P09.n.01       | Alarmquelle                                                                                                    | OFF                                       | OFF-LIMx                                  |  |
| P09.n.02       | Kanal Nummer (x)                                                                                                    | 1                                         | 1-4                                       |  |
| P09.n.03       | Merker                                                                                                    | OFF                                       | OFF-ON                                    |  |
| P09.n.04       | Priorität                                                                                                    | Niedrig                                   | Niedrig - Hoch                            |  |
| P09.n.05       | Text                                                                                                    | ALAn                                      | (Text 16 Zeichen)                         |  |
| Hinweis: Diese | es Menü ist in 4 Abschnitte unterteilt, für die Alarme ALA14                                                                                         |                                           |                                           |  |
| P09.n.01 –     | Signal, das den Alarm auslöst. Dabei kann es sich um die Überschreitung eines Schwelle                                                               | enwerts (LIMx) handeln.                   |                                           |  |
| P09.n.02 –     | Nummer des Kanals x, bezogen auf den vorherigen Parameter.                                                                                           |                                           |                                           |  |
| P09.n.03 –     | .egt fest, ob der Alarm gespeichert bleibt und von Hand zurückgesetzt werden muss (ON                                                                | <ol> <li>oder automatisch zuri</li> </ol> | ickgesetzt wird (OFF).                    |  |
| P09.n.04 –     | 04 - Wenn der Alarm eine hohe Priorität hat, schaltet das Display bei Eintreten des Alarms automatisch auf die Alarmseite und der Alarm wird mit dem |                                           |                                           |  |
|                | Alarmsymbol angezeigt. Wenn er hingegen auf niedrige Priorität eingestellt ist, wechselt o                                                           | die Seite nicht und der A                 | Alarm wird mit dem Symbol 'Informationen' |  |
| i              | angezeigt.                                                                                                    |                                           |                                           |  |
| P09.n.05 –     | Frei wählbarer Alarmtext. Max. 16 Zeichen.                                                                                                    |                                           |                                           |  |

#### **Befehlsmenü**

- Das Befehlsmenü dient zur Ausführung gelegentlicher Vorgänge, wie das Rücksetzen von Messungen, Zählern, Alarmen usw.
- Wenn das Passwort für die erweiterte Ebene eingegeben wurde, können über das Befehlsmenü auch automatische Vorgänge ausgeführt werden, die zur Konfiguration des Instruments dienen.
- Die folgende Tabelle enthält die im Befehlsmenü zur Verfügung stehenden Funktionen, die je nach der erforderlichen Zugangsebene unterteilt sind.

| Code | BEFEHL                             | ZUGANGSEBENE         | BESCHREIBUNG                                                                                               |
|------|------------------------------------|----------------------|----------------------------------------------------------------------------------------------------|
| C.01 | RESET HI-LO                        | Benutzer / Erweitert | Rücksetzen der Spitzenwerte HI und LO aller Messungen                                                      |
| C.02 | RESET MAX DEMAND                   | Benutzer / Erweitert | Rücksetzen der Werte Max Demand aller Messungen                                                            |
| C.03 | RESET TEILENERGIEZÄHLER            | Benutzer / Erweitert | Rücksetzen der Teilenergiezähler.                                                                          |
| C.04 | RESET TEILSTUNDENZÄHLER            | Benutzer / Erweitert | Rücksetzen der Teilstundenzähler                                                                           |
| C.07 | ALARM-RESET                        | Benutzer / Erweitert | Rücksetzen der Alarme mit Speicher                                                                         |
| C.08 | RESET GRENZWERTE                   | Benutzer / Erweitert | Rücksetzen der Grenzwerte mit Speicher                                                                     |
| C.11 | RESET GESAMTENERGIEN               | Erweitert            | Rücksetzen der Gesamt- und Teilenergiezähler                                                               |
| C.12 | RESET GESAMTSTUNDENZÄHLER          | Erweitert            | Rücksetzen der Gesamtstundenzähler                                                                         |
| C.13 | DEFAULT-PARAMETER                  | Erweitert            | Rücksetzen aller Einstellungen auf die werkseitigen<br>Defaultwerte                                        |
| C.14 | PARAMETER-BACKUP                   | Erweitert            | Speichern einer Sicherheitskopie (Backup) der Einstellungen                                                |
| C.15 | WIEDERHERSTELLUNG DER<br>PARAMETER | Erweitert            | Rücksicherung der Einstellungen von der Sicherheitskopie                                                   |
| C.16 | ANSCHLUSSTEST                      | Erweitert            | Ausführung des Tests für die Überprüfung des korrekten<br>Anschlusses des DMG. Siehe Kapitel Anschlusstest |

• Den gewünschten Befehl auswählen und U drücken, um ihn auszuführen. Das Gerät bittet um eine Bestätigung. Bei erneutem Drücken von U wird der Befehl ausgeführt.

- Um die Ausführung eines ausgewählten Befehls abzubrechen MENÜ drücken.
- Zum Beenden des Befehlsmenüs MENU drücken.

# **Anschlusstest**

- Mit dem Anschlusstest kann überprüft werden, ob das Multimeter korrekt installiert wurde.
- Um den Test ausführen zu können, muss das Multimeter in eine aktive Anlage mit folgenden Bedingungen eingebunden sein:
- Dreiphasensystem mit allen Phasen (V > 50VAC L-N)
- o Durch jede Phase fließender Mindeststrom > 1% des eingestellten Skalenendwerts des Stromwandlers
- o Positive Richtung der Energie (gewöhnliche Anlage, in der die induktive Last Energie vom Versorger aufnimmt)
- Um die Ausführung des Tests zu starten, das Befehlsmenü öffnen und gemäß den Anleitungen im Kapitel Befehlsmenü den Befehl C.16 auswählen.
- Mit dem Test können folgende Punkte überprüft werden:
- Ablesen der drei Spannungen
- o Phasenfolge
- o Spannungsasymmetrie
- Umpolung eines oder mehrerer Stromwandler
- o Vertauschung der Phasen von Spannungen und Strömen
- Bei nicht erfolgreichem Abschluss des Tests wird auf dem Display die Fehlerursache angezeigt.

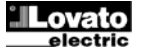

#### **Anschlusspläne**

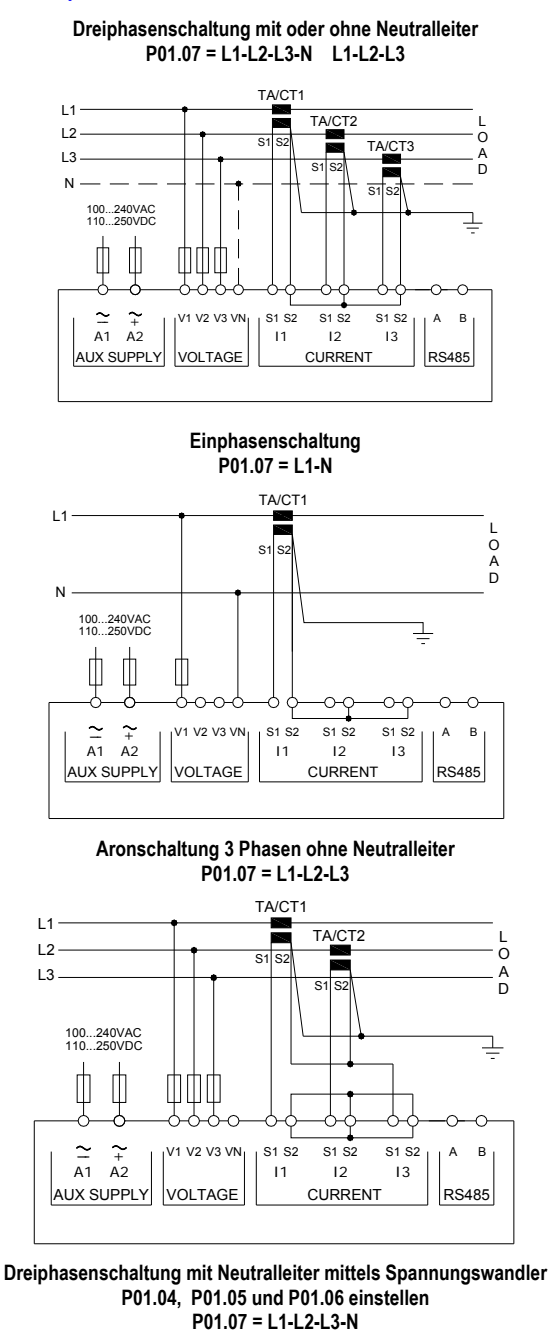

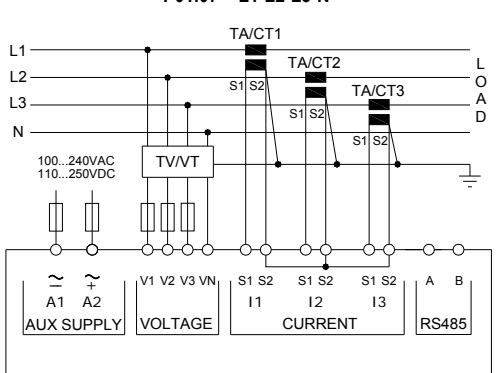

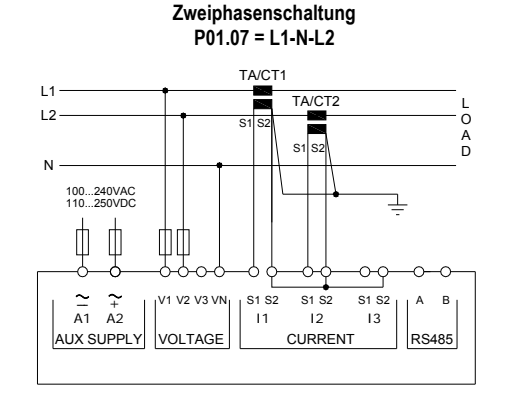

Symmetrisierte Dreiphasenschaltung mit oder ohne Neutralleiter P01.07 = L1-L2-L3-N-BIL L1-L2-L3-BIL

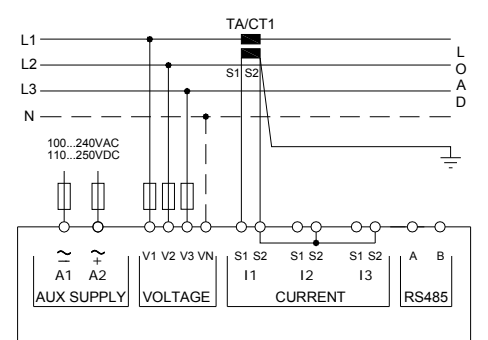

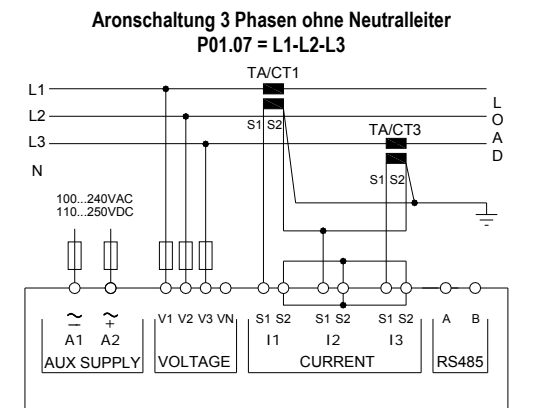

Dreiphasenschaltung ohne Neutralleiter mittels Spannungswandler P01.04, P01.05 und P01.06 einstellen P01.07 = L1-L2-L3

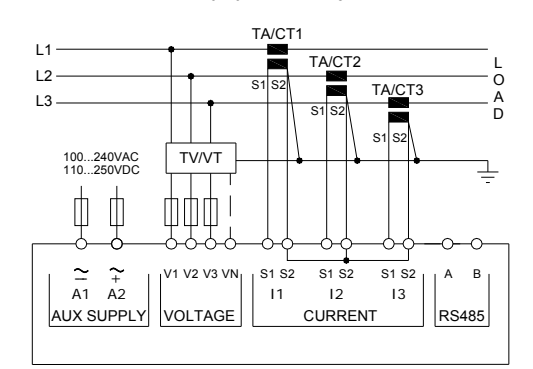

HINWEISE

1. Empfohlene Schmelzsicherungen:

- Hilfsversorgungsspannung und Spannungs-Messeingang F1A (flink).
- 2. Die Klemmen S2 sind intern miteinander verbunden.

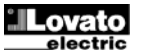

#### Verbindung PC-DMG110.. mittels RS485-Schnittstelle

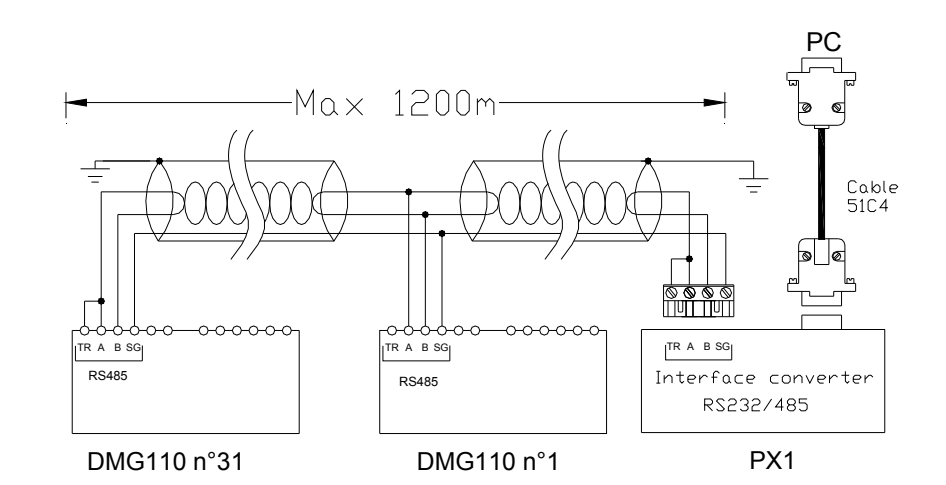

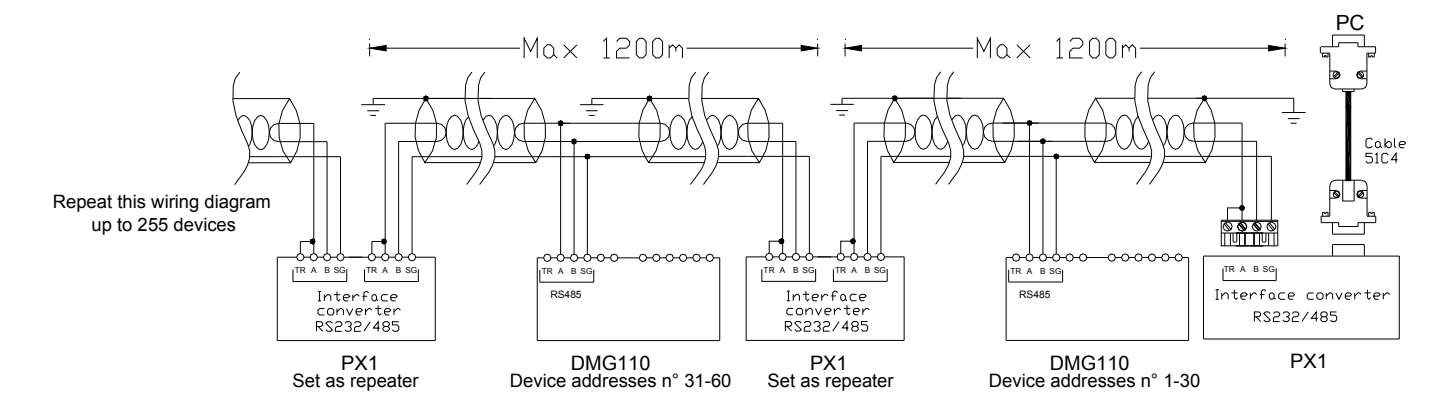

| Fernsteuerung                                                                                                    |                                                               |            |  |  |  |  |
|----------------------------------------------------------------------------------------------------|---------------------------------------------------------------|------------|--|--|--|--|
| Bestellnummern                                                                                                    | Beschreibung                                                  | Gewicht kg |  |  |  |  |
| 4PX1 (1)                                                                                                    | RS232/RS485-Konverter galvanisch getrennt Netzteil 220240VAC. | 0,600      |  |  |  |  |
| 51C4                                                                                                    | Verbindungskabel PC-↔RS232/RS485-Konverter, Länge 1,80 Meter. | 0,147      |  |  |  |  |
| (1) RS232/RS485-Konverter, Tischgerät, optoisoliert, Baudrate 38.400 max., automatische oder manuelle Steuerung der TRASMIT-Leit<br>Versorgungsspannung 220240VAC ±10% oder 110120VAC auf Anfrage. |                                                               |            |  |  |  |  |

# Klemmenanordnung

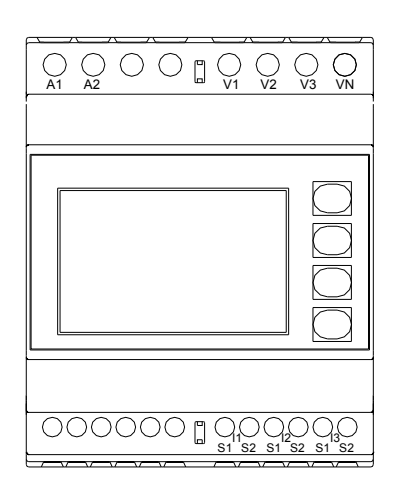

**DMG100** 

 $\begin{array}{c|c} \hline \\ A1 \\ A2 \\ \hline \\ A2 \\ \hline \\ A2 \\ \hline \\ A1 \\ A2 \\ \hline \\ A2 \\ \hline \hline \\ A2 \\ \hline \hline \\ A2 \\ \hline \hline \hline A2 \\ \hline \hline \hline A2 \\ \hline \hline \hline A2 \\ \hline \hline \hline A2 \\$ 

**DMG110** 

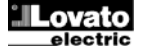

19/03/2015

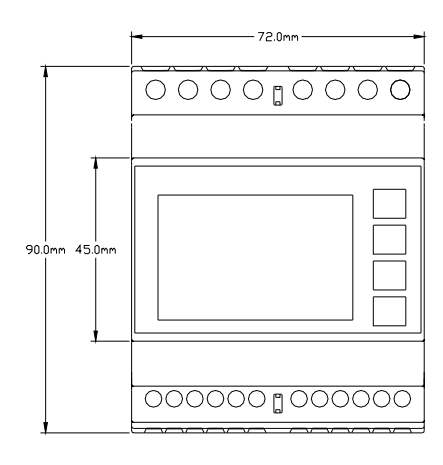

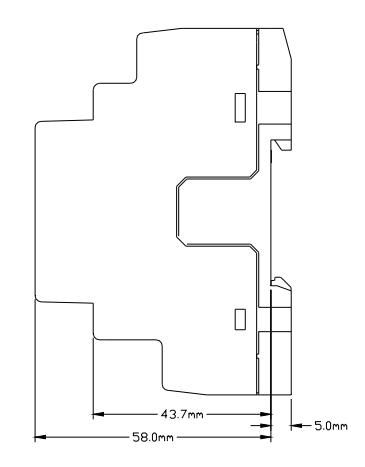

# Technische Merkmale

| Stromversorgung                                                                                                    |                                                                                                    |
|----------------------------------------------------------------------------------------------------|----------------------------------------------------------------------------------------------------|
| Nennspannung Us                                                                                                    | 100 - 240V~                                                                                                    |
|                                                                                                    | 110 - 250V=                                                                                                    |
| Betriebsbereich                                                                                                    | 90 - 264V~                                                                                                    |
|                                                                                                    | 93,5 - 300V=                                                                                                    |
| Frequenz                                                                                                    | 45 - 66Hz                                                                                                    |
| Leistungsaufnahme/Leistungsverlust                                                                                                    |                                                                                                    |
| DMG100                                                                                                    | 0,5W – 1,5VA                                                                                                    |
| DMG110                                                                                                    | 0,8W – 2,2VA                                                                                                    |
| Zeit der Störfestigkeit gegen Spannungseinbrüche                                                                                                    |                                                                                                    |
| DMG100                                                                                                    | >= 40ms                                                                                                    |
| DMG110                                                                                                    | >= 30ms                                                                                                    |
| Empfohlene Schmelzsicherungen                                                                                                    | F1A (flink)                                                                                                    |
| Spannungseingang                                                                                                    |                                                                                                    |
| Nennspannung Ue max                                                                                                    | 600VAC L-L (346VAC L-N)                                                                                                    |
| Messbereich                                                                                                    | 50720V L-L (415VAC L-N)                                                                                                    |
| Frequenzbereich                                                                                                    | 4565Hz                                                                                                    |
| Messart                                                                                                    | Echteffektivwertmessung (TRMS)                                                                                                    |
| Impedanz des Messeingangs                                                                                                    | L-N - L-L > 8ΜΩ                                                                                                    |
| Anschlussart                                                                                                    | Einphasen-, Zweiphasen-, Dreiphasensystem mit oder ohne Neutralleiter und symmetrisiertes<br>Dreiphasensystem                                                                                                    |
| Empfohlene Schmelzsicherungen                                                                                                    | F1A (flink)                                                                                                    |
| Stromeingänge                                                                                                    |                                                                                                    |
| Nennstrom le                                                                                                    | 1A~ oder 5A~                                                                                                    |
| Messbereich                                                                                                    | Für Skala 5A: 0,025 - 6A~                                                                                                    |
|                                                                                                    | Für Skala 1A: 0,025 – 1,2A~                                                                                                    |
| Eingangstyp                                                                                                    | Über externen Stromwandler (Niederspannung) gespeiste Shunts 5A max.                                                                                                    |
| Messart                                                                                                    | Effektivwertmessung (RMS)                                                                                                    |
| Dauernde thermische Grenze                                                                                                    | +20% le                                                                                                    |
| Kurzzeitige thermische Grenze                                                                                                    | 50A für 1 Sekunde                                                                                                    |
| Eigenverbrauch (pro Phase)                                                                                                    | ≤0,6VA                                                                                                    |
| Messaenaujakeit                                                                                                    |                                                                                                    |
| messgenauigkeit                                                                                                    |                                                                                                    |
| Messbedingungen                                                                                                    | 0000 000                                                                                                    |
| Messbedingungen<br>Temperatur                                                                                                    | +23°C ±2°C                                                                                                    |
| Messbedingungen<br>Temperatur<br>Spannung (Phase - Neutralleiter)                                                                                                    | +23°C ±2°C<br>± 0.5% (50480V~) ±0.5 digit                                                                                                    |
| Messbeingungen<br>Temperatur<br>Spannung (Phase - Neutralleiter)<br>Spannung (Thase - Phase)                                                                                                    | +23°C ±2°C<br>± 0.5% (50480V~) ±0.5 digit<br>± 0.5% (80830V~) ±0.5 digit                                                                                                    |
| Messbedingungen<br>Temperatur<br>Spannung (Phase - Neutralleiter)<br>Spannung (Phase - Phase)<br>Strom (TA /5)                                                                                                    | +23°C ±2°C<br>± 0.5% (50480V~) ±0.5 digit<br>± 0.5% (80830V~) ±0.5 digit<br>± 0.5% (0.11.21n) ±0.5 digit                                                                                                    |
| Messbedingungen<br>Temperatur<br>Spannung (Phase - Neutralleiter)<br>Spannung (Phase - Phase)<br>Strom (TA /5)<br>Wirkenergie                                                                                                    | +23°C ±2°C<br>± 0.5% (50480V~) ±0.5 digit<br>± 0.5% (80830V~) ±0.5 digit<br>± 0.5% (0.11.2ln) ±0.5 digit<br>Klasse 1 (IEC/EN 62053-21)<br>Klasse 1 (IEC/EN 62053-22)                                                                                                    |
| Messbedingungen<br>Temperatur<br>Spannung (Phase - Neutralleiter)<br>Spannung (Phase - Phase)<br>Strom (TA /5)<br>Wirkenergie<br>Blindenergie                                                                                                    | +23°C ±2°C<br>± 0.5% (50480V~) ±0.5 digit<br>± 0.5% (80830V~) ±0.5 digit<br>± 0.5% (0.11.2ln) ±0.5 digit<br>Klasse 1 (IEC/EN 62053-21)<br>Klasse 2 (IEC/EN 62053-23)                                                                                                    |
| Messberindigker<br>Temperatur<br>Spannung (Phase - Neutralleiter)<br>Spannung (Phase - Phase)<br>Strom (TA /5)<br>Wirkenergie<br>Blindenergie<br>Zusätzliche Fehler                                                                                                    | +23°C ±2°C<br>± 0.5% (50480V-) ±0.5 digit<br>± 0.5% (80830V-) ±0.5 digit<br>± 0.5% (0.11.2ln) ±0.5 digit<br>Klasse 1 (IEC/EN 62053-21)<br>Klasse 2 (IEC/EN 62053-23)                                                                                                    |
| Messbelangungen<br>Temperatur<br>Spannung (Phase - Neutralleiter)<br>Spannung (Phase - Phase)<br>Strom (TA /5)<br>Wirkenergie<br>Blindenergie<br>Zusätzliche Fehler<br>Temperatur                                                                                                    | +23°C ±2°C<br>± 0.5% (50480V~) ±0.5 digit<br>± 0.5% (80830V~) ±0.5 digit<br>± 0.5% (0.11.2ln) ±0.5 digit<br>Klasse 1 (IEC/EN 62053-21)<br>Klasse 2 (IEC/EN 62053-23)<br>0,05%/°K für V, A, W                                                                                                    |
| Messbelingungen<br>Temperatur<br>Spannung (Phase - Neutralleiter)<br>Spannung (Phase - Phase)<br>Strom (TA /5)<br>Wirkenergie<br>Bindenergie<br>Zusätzliche Fehler<br>Temperatur<br>Trennspannung<br>Nensiedlingespensung Lii                                                                                                    | +23°C ±2°C<br>± 0.5% (50480V~) ±0.5 digit<br>± 0.5% (80830V~) ±0.5 digit<br>± 0.5% (0.11.2ln) ±0.5 digit<br>Klasse 1 (IEC/EN 62053-21)<br>Klasse 2 (IEC/EN 62053-23)<br>0,05%/°K für V, A, W                                                                                                    |
| Messbelingungen<br>Temperatur<br>Spannung (Phase - Neutralleiter)<br>Spannung (Phase - Phase)<br>Strom (TA /5)<br>Wirkenergie<br>Bindenergie<br>Zusätzliche Fehler<br>Temperatur<br>Trennspannung<br>Nennisolationsspannung Ui<br>Nennisolationsspannung Ui                                                                                                    | +23°C ±2°C<br>± 0.5% (50480V~) ±0.5 digit<br>± 0.5% (80830V~) ±0.5 digit<br>± 0.5% (0.1121n) ±0.5 digit<br>Klasse 1 (IEC/EN 62053-21)<br>Klasse 2 (IEC/EN 62053-23)<br>0,05%/°K für V, A, W<br>600V~                                                                                                    |
| Messbedingungen<br>Temperatur<br>Spannung (Phase - Neutralleiter)<br>Spannung (Phase - Phase)<br>Strom (TA /5)<br>Wirkenergie<br>Blindenergie<br>ZusätZliche Fehler<br>Temperatur<br>Trennspannung<br>Nennisolationsspannung Ui<br>Nenn-Stehstoßspannung Uimp                                                                                                    | +23°C ±2°C<br>± 0.5% (50480V~) ±0.5 digit<br>± 0.5% (80830V~) ±0.5 digit<br>± 0.5% (0.11.2ln) ±0.5 digit<br>Klasse 1 (IEC/EN 62053-21)<br>Klasse 2 (IEC/EN 62053-23)<br>0,05%/°K für V, A, W<br>600V~<br>9,5kV<br>5 0/V                                                                                                    |
| Messbedingungen<br>Temperatur<br>Spannung (Phase - Neutralleiter)<br>Spannung (Phase - Phase)<br>Strom (TA /5)<br>Wirkenergie<br>Blindenergie<br>Zusätzliche Fehler<br>Temperatur<br>Trennspannung<br>Nennisolationsspannung Ui<br>Nenn-Stehstoßspannung Uimp<br>Haltespannung bei Betriebsfrequenz<br>Einestehsdiirourson                                                                                                    | +23°C ±2°C<br>± 0.5% (50480V~) ±0.5 digit<br>± 0.5% (80830V~) ±0.5 digit<br>± 0.5% (0.11.2ln) ±0.5 digit<br>Klasse 1 (IEC/EN 62053-21)<br>Klasse 2 (IEC/EN 62053-23)<br>0,05%/°K für V, A, W<br>600V~<br>9,5kV<br>5,2kV                                                                                                    |
| Messbedingungen<br>Temperatur<br>Spannung (Phase - Neutralleiter)<br>Spannung (Phase - Phase)<br>Strom (TA /5)<br>Wirkenergie<br>Blindenergie<br>Zusätzliche Fehler<br>Temperatur<br>Tempspannung<br>Nennisolationsspannung Ui<br>Nenn-Stehstoßspannung Uimp<br>Haltespannung bei Betriebsfrequenz<br>Einsatzbedingungen<br>Betriebsfrequenz                                                                                                    | +23°C ±2°C<br>± 0.5% (50480V~) ±0.5 digit<br>± 0.5% (80830V~) ±0.5 digit<br>± 0.5% (0.11.2ln) ±0.5 digit<br>Klasse 1 (IEC/EN 62053-21)<br>Klasse 2 (IEC/EN 62053-23)<br>0,05%/°K für V, A, W<br>600V~<br>9,5kV<br>5,2kV                                                                                                    |
| Messbelingungen<br>Temperatur<br>Spannung (Phase - Neutralleiter)<br>Spannung (Phase - Phase)<br>Strom (TA /5)<br>Wirkenergie<br>Blindenergie<br>Zusätzliche Fehler<br>Temperatur<br>Trennspannung<br>Nennisolationsspannung Ui<br>Nenn-Stehstoßspannung Uimp<br>Haltespannung bei Betriebsfrequenz<br>Einsatzbedingungen<br>Betriebstemperatur                                                                                                    | +23°C ±2°C<br>± 0.5% (50480V~) ±0.5 digit<br>± 0.5% (80830V~) ±0.5 digit<br>± 0.5% (0.11.2ln) ±0.5 digit<br>Klasse 1 (IEC/EN 62053-21)<br>Klasse 2 (IEC/EN 62053-23)<br>0,05%/°K für V, A, W<br>600V~<br>9,5kV<br>5,2kV<br>-20 - +60°C<br>20 - ±80°C                                                                                                    |
| Messbelingungen<br>Temperatur<br>Spannung (Phase - Neutralleiter)<br>Spannung (Phase - Phase)<br>Strom (TA /5)<br>Wirkenergie<br>Bindenergie<br>Zusätzliche Fehler<br>Temperatur<br>Tempspannung<br>Nennisolationsspannung Ui<br>Nenn-Stehstoßspannung Uimp<br>Haltespannung bei Betriebsfrequenz<br>Einsatzbedingungen<br>Betriebstemperatur<br>Lagertemperatur                                                                                                    | +23°C ±2°C<br>± 0.5% (50480V~) ±0.5 digit<br>± 0.5% (80830V~) ±0.5 digit<br>± 0.5% (0.11.2ln) ±0.5 digit<br>Klasse 1 (IEC/EN 62053-21)<br>Klasse 2 (IEC/EN 62053-23)<br>0,05%/°K für V, A, W<br>600V~<br>9,5kV<br>5,2kV<br>-20 - +60°C<br>-30 - +80°C                                                                                                    |
| Messbedingungen<br>Temperatur<br>Spannung (Phase - Neutralleiter)<br>Spannung (Phase - Phase)<br>Strom (TA /5)<br>Wirkenergie<br>Bindenergie<br>Zusätzliche Fehler<br>Temperatur<br>Trennspannung<br>Nennisolationsspannung Ui<br>Nenn-Stehstoßspannung Uimp<br>Haltespannung bei Betriebsfrequenz<br>Einsetzbedingungen<br>Betriebstemperatur<br>Lagertemperatur<br>Relative Feuchte<br>Men Versehmutzungengen der Lingebung                                                                                                    | +23°C ±2°C<br>± 0.5% (50480V~) ±0.5 digit<br>± 0.5% (80830V~) ±0.5 digit<br>± 0.5% (0112ln) ±0.5 digit<br>Klasse 1 (IEC/EN 62053-21)<br>Klasse 2 (IEC/EN 62053-23)<br>0,05%/°K für V, A, W<br>600V~<br>9,5kV<br>5,2kV<br>-20 - +60°C<br>-30 - +80°C<br><80% (IEC/EN 60068-2-78)<br>Cred 2                                                                                                    |
| Messbedingungen<br>Temperatur<br>Spannung (Phase - Neutralleiter)<br>Spannung (Phase - Phase)<br>Strom (TA /5)<br>Wirkenergie<br>Bindenergie<br>Zusätzliche Fehler<br>Temperatur<br>Trennspannung<br>Nennisolationsspannung Ui<br>Nenn-Stehstoßspannung Uimp<br>Haltespannung bei Betriebsfrequenz<br>Einsatzbedingungen<br>Betriebstemperatur<br>Lagertemperatur<br>Relative Feuchte<br>Max. Verschmutzungsgrad der Umgebung                                                                                                    | $\begin{array}{c} +23^{\circ}\text{C} \pm 2^{\circ}\text{C} \\ \pm 0.5\% (50480\text{V}^{-}) \pm 0.5 \text{ digit} \\ \pm 0.5\% (80830\text{V}^{-}) \pm 0.5 \text{ digit} \\ \pm 0.5\% (0.11.2\text{ln}) \pm 0.5 \text{ digit} \\ \text{Klasse 1 (IEC/EN 62053-21)} \\ \text{Klasse 2 (IEC/EN 62053-23)} \\ 0.05\%'^{\circ}\text{K für V, A, W} \\ \hline 0.05\%'^{\circ}\text{K für V, A, W} \\ \hline 0.05\%'^{\circ}\text{K U} \\ 5.2\text{kV} \\ \hline -20 - +60^{\circ}\text{C} \\ -30 - +80^{\circ}\text{C} \\ -30 - +80^{\circ}\text{C} \\ -80\% (IEC/EN 60068-2-78) \\ \hline 0.25\% \\ \hline 0.25\% $                                                                                                    |
| Messbedingungen<br>Temperatur<br>Spannung (Phase - Neutralleiter)<br>Spannung (Phase - Phase)<br>Strom (TA /5)<br>Wirkenergie<br>Blindenergie<br>Zusätzliche Fehler<br>Temperatur<br>Trennspannung<br>Nennisolationsspannung Ui<br>Nenn-Stehstoßspannung Uimp<br>Haltespannung bei Betriebsfrequenz<br>Einsatzbedingungen<br>Betriebstemperatur<br>Lagertemperatur<br>Relative Feuchte<br>Max. Verschmutzungsgrad der Umgebung<br>Úberspannungskategorie                                                                                                    | $\begin{array}{c} +23^{\circ}\text{C} \pm 2^{\circ}\text{C} \\ \pm 0.5\% (50480\text{V}^{-}) \pm 0.5 \text{ digit} \\ \pm 0.5\% (80830\text{V}^{-}) \pm 0.5 \text{ digit} \\ \pm 0.5\% (0.11.2\text{ln}) \pm 0.5 \text{ digit} \\ \text{Klasse 1 (IEC/EN 62053-21)} \\ \text{Klasse 2 (IEC/EN 62053-23)} \\ 0.05\%^{\circ}\text{K für V, A, W} \\ \hline 0.05\%^{\circ}\text{K für V, A, W} \\ \hline 0.05\%^{\circ}\text{K U} \\ 5.2\text{kV} \\ \hline -20 - +60^{\circ}\text{C} \\ -30 - +80^{\circ}\text{C} \\ <80\% (IEC/EN 60068-2-78) \\ \hline Grad 2 \\ 3 \\ \end{array}$                                                                                                    |
| Messbedingungen<br>Temperatur<br>Spannung (Phase - Neutralleiter)<br>Spannung (Phase - Phase)<br>Strom (TA /5)<br>Wirkenergie<br>Blindenergie<br>Zusätzliche Fehler<br>Temperatur<br>Trennspannung<br>Nennisolationsspannung Ui<br>Nenn-Stehstoßspannung Uimp<br>Haltespannung bei Betriebsfrequenz<br>Einsatzbedingungen<br>Betriebstemperatur<br>Lagertemperatur<br>Relative Feuchte<br>Max. Verschmutzungsgrad der Umgebung<br>Überspannungskategorie<br>Messkategorie                                                                                                    | +23°C $\pm 2°C$<br>$\pm 0.5\%$ (50480V~) $\pm 0.5$ digit<br>$\pm 0.5\%$ (80830V~) $\pm 0.5$ digit<br>$\pm 0.5\%$ (0.11.2ln) $\pm 0.5$ digit<br>Klasse 1 (IEC/EN 62053-21)<br>Klasse 2 (IEC/EN 62053-23)<br>0,05%/°K für V, A, W<br>600V~<br>9,5kV<br>5,2kV<br>-20 - $\pm 60°C$<br>-30 - $\pm 80°C$<br><80% (IEC/EN 60068-2-78)<br>Grad 2<br>3<br>III<br>Z(ARDM (IEC/EN 60068-2-61)                                                                                                    |
| Messbedingungen<br>Temperatur<br>Spannung (Phase - Neutralleiter)<br>Spannung (Phase - Phase)<br>Strom (TA /5)<br>Wirkenergie<br>Blindenergie<br>Zusätzliche Fehler<br>Temperatur<br>Trennspannung<br>Nennisolationsspannung Ui<br>Nenn-Stehstoßspannung Uimp<br>Haltespannung bei Betriebsfrequenz<br>Einsatzbedingungen<br>Betriebstemperatur<br>Lagertemperatur<br>Relative Feuchte<br>Max. Verschmutzungsgrad der Umgebung<br>Überspannungskategorie<br>Messkategorie<br>Klimasequenz<br>Stoßfestiokeit                                                                                                    | $+23^{\circ}C \pm 2^{\circ}C$ $\pm 0.5\% (50480V-) \pm 0.5 \text{ digit}$ $\pm 0.5\% (80830V-) \pm 0.5 \text{ digit}$ $\pm 0.5\% (0.11.2ln) \pm 0.5 \text{ digit}$ Klasse 1 (IEC/EN 62053-21)<br>Klasse 2 (IEC/EN 62053-23)<br>0,05%/°K für V, A, W<br>600V-<br>9,5kV<br>5,2kV<br>-20 - +60°C<br>-30 - +80°C<br><80% (IEC/EN 60068-2-78)<br>Grad 2<br>3<br>III<br>Z/ABDM (IEC/EN 60068-2-61)<br>15p (IEC/EN 60068-2-61)                                                                                                    |
| Messbedingungen<br>Temperatur<br>Spannung (Phase - Neutralleiter)<br>Spannung (Phase - Phase)<br>Strom (TA /5)<br>Wirkenergie<br>Blindenergie<br>Zusätzliche Fehler<br>Temperatur<br>Temperatur<br>Tempspannung<br>Nennisolationsspannung Ui<br>Nenn-Stehstoßspannung Uimp<br>Haltespannung bei Betriebsfrequenz<br>Einsatzbedingungen<br>Betriebstemperatur<br>Lagertemperatur<br>Relative Feuchte<br>Max. Verschmutzungsgrad der Umgebung<br>Überspannungskategorie<br>Messkategorie<br>Klimasequenz<br>Stoßfestigkeit                                                                                                    | $\begin{array}{c} +23^{\circ}\text{C} \pm 2^{\circ}\text{C} \\ \pm 0.5\% (50480\text{V}) \pm 0.5 \text{ digit} \\ \pm 0.5\% (80830\text{V}) \pm 0.5 \text{ digit} \\ \pm 0.5\% (0.1121\text{h}) \pm 0.5 \text{ digit} \\ \hline \text{Klasse 1} (\text{IEC/EN 62053-21}) \\ \text{Klasse 2} (\text{IEC/EN 62053-23}) \\ \hline 0,05\%^{0}\text{K für V, A, W} \\ \hline 0,05\%^{0}\text{K für V, A, W} \\ \hline 0,05\%^{0}\text{K V} \\ \hline 0,05\%^{0}\text{K V} \\ \hline 0,05\%^{0}\text{K V} \\ \hline 0,05\%^{0}\text{K U} \\ \hline 0,05\%^{0}\text{C} \\ \hline 0,05\%^{0}\text{C} \\ \hline 0,06068-2-78) \\ \hline 0 \\ \hline 111 \\ \hline 112 \\ \hline 112 \\ \hline 113 \\ \hline 113 \\ \hline 11$ |
| Messbelingungen<br>Temperatur<br>Spannung (Phase - Neutralleiter)<br>Spannung (Phase - Phase)<br>Strom (TA /5)<br>Wirkenergie<br>Bindenergie<br>Zusätzliche Fehler<br>Temperatur<br>Tremspannung<br>Nennisolationsspannung Ui<br>Nenn-Stehstoßspannung Uimp<br>Haltespannung bei Betriebsfrequenz<br>Einsatzbedingungen<br>Betriebstemperatur<br>Lagertemperatur<br>Relative Feuchte<br>Max. Verschmutzungsgrad der Umgebung<br>Überspannungskategorie<br>Messkategorie<br>Klimasequenz<br>Stoßfestigkeit<br>Schwingfestigkeit                                                                                                    | $\begin{array}{c} +23^{\circ}\text{C} \pm 2^{\circ}\text{C} \\ \pm 0.5\% (50480\text{V}) \pm 0.5 \text{ digit} \\ \pm 0.5\% (80830\text{V}) \pm 0.5 \text{ digit} \\ \pm 0.5\% (0.11.21\text{n}) \pm 0.5 \text{ digit} \\ \text{Klasse 1 (IEC/EN 62053-21)} \\ \text{Klasse 2 (IEC/EN 62053-23)} \\ \hline 0,05\%/^{\circ}\text{K für V, A, W} \\ \hline 0,05\%/^{\circ}\text{K für V, A, W} \\ \hline 0,05\%/^{\circ}\text{K für V, A, W} \\ \hline 0,05\%/^{\circ}\text{K für C, A, W} \\ \hline 0,05\%/^{\circ}\text{K für C, A, W} \\ \hline 0,00\%/^{\circ}\text{K für C, A, W} \\ \hline 0,00\%/^{\circ}\text{K für C, A, W} \\ \hline 0,00\%/^{\circ}\text{K für C, A, W} \\ \hline 0,00\%/^{\circ}\text{K für C, A, W} \\ \hline 0,00\%/^{\circ}\text{K für C, A, W} \\ \hline 0,00\%/^{\circ}\text{K fur C, A, W} \\ \hline 0,00\%/^{\circ}\text{K fur C, A, W} $                                                                                                    |
| Messbedingungen<br>Temperatur<br>Spannung (Phase - Neutralleiter)<br>Spannung (Phase - Phase)<br>Strom (TA /5)<br>Wirkenergie<br>Bindenergie<br>Zusätzliche Fehler<br>Temperatur<br>Trennspannung<br>Nennisolationsspannung Ui<br>Nenn-Stehstoßspannung Uimp<br>Haltespannung bei Betriebsfrequenz<br>Einsatzbedingungen<br>Betriebstemperatur<br>Lagertemperatur<br>Relative Feuchte<br>Max. Verschmutzungsgrad der Umgebung<br>Überspannungskategorie<br>Messkategorie<br>Klimasequenz<br>Stoßfestigkeit<br>Schwingfestigkeit<br>Schwingfestigkeit<br>Schwingfestigkeit<br>Schwingfestigkeit<br>Schwingfestigkeit<br>Schwingfestigkeit<br>Schwingfestigkeit<br>Stemmetrin | $+23^{\circ}C \pm 2^{\circ}C$ $\pm 0.5\% (50480V-) \pm 0.5 \text{ digit}$ $\pm 0.5\% (80830V-) \pm 0.5 \text{ digit}$ $\pm 0.5\% (0.1121n) \pm 0.5 \text{ digit}$ Klasse 1 (IEC/EN 62053-21)<br>Klasse 2 (IEC/EN 62053-23)<br>0,05%/°K für V, A, W<br>600V-<br>9,5kV<br>5,2kV<br>-20 - +60°C<br>-30 - +80°C<br><80% (IEC/EN 60068-2-78)<br>Grad 2<br>3<br>III<br>Z/ABDM (IEC/EN 60068-2-61)<br>15g (IEC/EN 60068-2-6)<br>Schraubklemmen (fast)                                                                                                    |
| Messbedingungen<br>Temperatur<br>Spannung (Phase - Neutralleiter)<br>Spannung (Phase - Phase)<br>Strom (TA /5)<br>Wirkenergie<br>Bindenergie<br>Zusätzliche Fehler<br>Temperatur<br>Trennspannung<br>Nennisolationsspannung Ui<br>Nenn-Stehstoßspannung Uimp<br>Haltespannung bei Betriebsfrequenz<br>Einsätzbedingungen<br>Betriebstemperatur<br>Lagertemperatur<br>Relative Feuchte<br>Max. Verschmutzungsgrad der Umgebung<br>Überspannungskategorie<br>Klimasequenz<br>Stoßfestigkeit<br>Schwingfestigkeit                                                                                                    | $+23^{\circ}C \pm 2^{\circ}C$ $\pm 0.5\% (50480V-) \pm 0.5 \text{ digit}$ $\pm 0.5\% (0.112N) \pm 0.5 \text{ digit}$ $\pm 0.5\% (0.112N) \pm 0.5 \text{ digit}$ $Klasse 1 (IEC/EN 62053-21)$ $Klasse 2 (IEC/EN 62053-23)$ $0,05\%'^{\circ}K \text{ für V, A, W}$ $600V-$ $9,5kV$ $5,2kV$ $-20 - +60^{\circ}C$ $-30 - +80^{\circ}C$ $-30 - +80^{\circ}C$ $-30 - +80^{\circ}C$ $-30 - +80^{\circ}C$ $-30 - 480^{\circ}C$ $-30 - 480^{\circ}C$ $-30 - 180^{\circ}C$ $-30 - 180^{\circ}C$ $-30^{\circ}C$ $-30^{\circ}$                                                                                                    |
| Messbedingungen<br>Temperatur<br>Spannung (Phase - Neutralleiter)<br>Spannung (Phase - Phase)<br>Strom (TA /5)<br>Wirkenergie<br>Blindenergie<br>Zusätzliche Fehler<br>Temperatur<br>Trennspannung<br>Nennisolationsspannung Ui<br>Nenn-Stehstoßspannung Uimp<br>Haltespannung bei Betriebsfrequenz<br>Einsatzbedingungen<br>Betriebstemperatur<br>Lagertemperatur<br>Relative Feuchte<br>Max. Verschmutzungsgrad der Umgebung<br>Überspannungskategorie<br>Messkategorie<br>Klimasequenz<br>Stoßfestigkeit<br>Schwingfestigkeit<br>Anschlüsse Versorgungskreis / Spannungsmessungen<br>Klemmentyp<br>Anz. Klemmen                                                          | $+23^{\circ}C \pm 2^{\circ}C$ $\pm 0.5\% (50480V-) \pm 0.5 \text{ digit}$ $\pm 0.5\% (0.112ln) \pm 0.5 \text{ digit}$ $\pm 0.5\% (0.112ln) \pm 0.5 \text{ digit}$ Klasse 1 (IEC/EN 62053-21)<br>Klasse 2 (IEC/EN 62053-23)<br>0,05%/°K für V, A, W<br>600V-<br>9,5kV<br>5,2kV<br>-20 - +60°C<br>-30 - +80°C<br><80% (IEC/EN 60068-2-78)<br>Grad 2<br>3<br>III<br>Z/ABDM (IEC/EN 60068-2-61)<br>15g (IEC/EN 60068-2-61)<br>15g (IEC/EN 60068-2-6)<br>Schraubklemmen (fest)<br>4 für Spannungskontrolle<br>2 für Stamuengemung                                                                                                    |
| Messbedingungen<br>Temperatur<br>Spannung (Phase - Neutralleiter)<br>Spannung (Phase - Phase)<br>Strom (TA /5)<br>Wirkenergie<br>Bindenergie<br>Zusätzliche Fehler<br>Temperatur<br>Trennspannung<br>Nennisolationsspannung Ui<br>Nenn-Stehstoßspannung Uimp<br>Haltespannung bei Betriebsfrequenz<br>Einsatzbedingungen<br>Betriebstemperatur<br>Lagertemperatur<br>Lagertemperatur<br>Relative Feuchte<br>Max. Verschmutzungsgrad der Umgebung<br>Überspannungskategorie<br>Messkategorie<br>Klimasequenz<br>Stoßfestigkeit<br>Schwingfestigkeit<br>Anschlitsee Versorgungskreis / Spannungsmessungen<br>Klemmentyp<br>Anz. Klemmen                                       | $+23^{\circ}C \pm 2^{\circ}C$ $\pm 0.5\% (50480V^{-}) \pm 0.5 \text{ digit}$ $\pm 0.5\% (80830V^{-}) \pm 0.5 \text{ digit}$ $\pm 0.5\% (0.11211) \pm 0.5 \text{ digit}$ Klasse 1 (IEC/EN 62053-21)<br>Klasse 2 (IEC/EN 62053-23)<br>0,05%/°K für V, A, W<br>600V~<br>9,5kV<br>5,2kV<br>-20 - +60°C<br>-30 - +80°C<br>-30 - +80°C<br>-30 - +80°C<br>3<br>III<br>Z/ABDM (IEC/EN 60068-2-78)<br>Grad 2<br>3<br>III<br>Z/ABDM (IEC/EN 60068-2-61)<br>15g (IEC/EN 60068-2-61)<br>15g (IEC/EN 60068-2-6)<br>Schraubklemmen (fest)<br>4 für Spannungskontrolle<br>2 für Stromversorgung                                                                                                    |
| Messbedingungen<br>Temperatur<br>Spannung (Phase - Neutralleiter)<br>Spannung (Phase - Phase)<br>Strom (TA /5)<br>Wirkenergie<br>Bindenergie<br>Zusätzliche Fehler<br>Temperatur<br>Trennspannung<br>Nennisolationsspannung Ui<br>Nenn-Stehstoßspannung Uimp<br>Haltespannung bei Betriebsfrequenz<br>Einsatzbedingungen<br>Betriebstemperatur<br>Lagertemperatur<br>Relative Feuchte<br>Max. Verschmutzungsgrad der Umgebung<br>Überspannungskategorie<br>Messkategorie<br>Kimasequenz<br>Stoßfrestigkeit<br>Schwingfestigkeit<br>Schwingfestigkeit<br>Schwingfestigkeit<br>Max. Klemmen<br>Leiterquerschnitt (min. und max.)                                              | $+23^{\circ}C \pm 2^{\circ}C$ $\pm 0.5\% (50480V-) \pm 0.5 digit$ $\pm 0.5\% (80830V-) \pm 0.5 digit$ $\pm 0.5\% (0.1121n) \pm 0.5 digit$ Klasse 1 (IEC/EN 62053-21)<br>Klasse 2 (IEC/EN 62053-23)<br>0,05%/°K für V, A, W<br>600V-<br>9,5kV<br>5,2kV<br>-20 - +60°C<br>-30 - +80°C<br>-30 - +80°C<br><80% (IEC/EN 60068-2-78)<br>Grad 2<br>3<br>III<br>III<br>Z/ABDM (IEC/EN 60068-2-61)<br>15g (IEC/EN 60068-2-61)<br>15g (IEC/EN 60068-2-6)<br>Schraubklemmen (fest)<br>4 für Spannungskontrolle<br>2 für Stromversorgung<br>0,2 - 4,0 mm2<br>(04 - 12 AWC)                                                                                                    |
| Messbedingungen<br>Temperatur<br>Spannung (Phase - Neutralleiter)<br>Spannung (Phase - Phase)<br>Strom (TA /5)<br>Wirkenergie<br>Blindenergie<br>Zusätzliche Fehler<br>Temperatur<br>Trennspannung<br>Nennisolationsspannung Ui<br>Nenn-Stehstoßspannung Uimp<br>Haltespannung bei Betriebsfrequenz<br>Einsatzbedingungen<br>Betriebstemperatur<br>Relative Feuchte<br>Max. Verschmutzungsgrad der Umgebung<br>Überspannungskategorie<br>Messkategorie<br>Klimasequenz<br>Stoßfrestigkeit<br>Anschlüsse Versorgungskreis / Spannungsmessungen<br>Klemmentyp<br>Anz. Klemmen                                                                                                 | $+23^{\circ}C \pm 2^{\circ}C$ $\pm 0.5\% (50480V-) \pm 0.5 \text{ digit}$ $\pm 0.5\% (80830V-) \pm 0.5 \text{ digit}$ $\pm 0.5\% (0.1121n) \pm 0.5 \text{ digit}$ Klasse 1 (IEC/EN 62053-21)<br>Klasse 2 (IEC/EN 62053-23)<br>0,05%/°K für V, A, W<br>600V-<br>9,5kV<br>5,2kV<br>-20 - +60°C<br>-30 - 460°C<br>-30 - 480°C<br><br>-20 - 460°C<br>-30 - 80°C<br>-30 - 80°C<br>                                                                                                    |

| Anschlüsse Strommesskreis und RS485 (nur DMG110) |                                            |  |  |
|--------------------------------------------------|--------------------------------------------|--|--|
| Klemmentyp                                       | Schraubklemmen (fest)                      |  |  |
| Anz. Klemmen                                     | 6 für Stromwandleranschlüsse               |  |  |
|                                                  | 4 für RS485-Anschlüsse                     |  |  |
| Leiterquerschnitt (min. und max.)                | 0,2 - 2,5 qmm                              |  |  |
|                                                  | (24 - 12 AWG)                              |  |  |
| Anzugsmoment der Klemmen                         | 0.44 Nm (4 Ibin)                           |  |  |
| Gehäuse                                          |                                            |  |  |
| Ausführung                                       | 4 Module (DIN 43880)                       |  |  |
| Montage                                          | Schiene 35mm (EN60715)                     |  |  |
|                                                  | oder verschraubt mit herausnehmbaren Clips |  |  |
| Material                                         | Polyamid RAL 7035                          |  |  |
| Schutzart                                        | IP40 Vorderseite                           |  |  |
|                                                  | IP20 Anschlüsse                            |  |  |
| Gewicht                                          | 300g                                       |  |  |

| Zulassungen und Konformität                                                                   |                                                    |  |  |
|-----------------------------------------------------------------------------------------------|----------------------------------------------------|--|--|
| cULus                                                                                         | Anhängig                                           |  |  |
| Konform mit den Normen                                                                        | IEC/EN 61010-1, IEC/EN 61000-6-2                   |  |  |
|                                                                                               | IEC/ EN 61000-6-4                                  |  |  |
|                                                                                               | UL508 und CSA C22.2-Nr.14                          |  |  |
| UL Marking                                                                                    | Use 60°C/75°C copper (CU) conductor only           |  |  |
|                                                                                               | AWG Range: 18 - 12 AWG stranded or solid           |  |  |
|                                                                                               | Field Wiring Terminals Tightening Torque: 4.5lb.in |  |  |
|                                                                                               | Flat panel mounting on a Type 1 enclosure          |  |  |
| Ø Von einem System mit Spannung Phase-Neutralleiter ≤300V entnommene Hilfsversorgungsspannung |                                                    |  |  |

# Chronik der Revisionen der Betriebsanleitung

| Rev. | Datum      | Anmerkungen                                                                           |
|------|------------|---------------------------------------------------------------------------------------|
| 00   | 26.01.2015 | Erste Version                                                                         |
| 01   | 19.03.2015 | <ul> <li>Wertebereiche P08.n.05 und P08.n.08 wurden an das Gerät angepasst</li> </ul> |

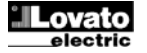